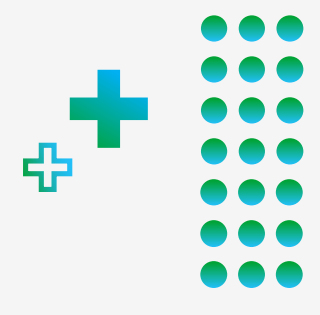

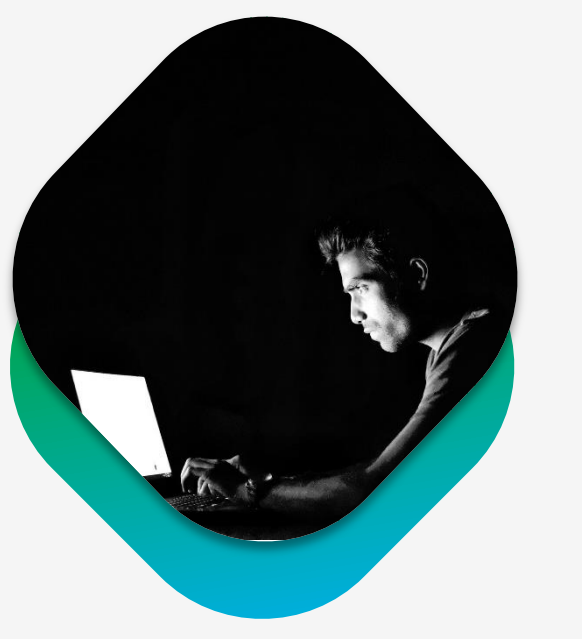

 $\mathbf{O}$ 

### ACESSO REMOTO TREINAMENTO - MAIO 2020

LUAN DE GODOY INSTR. TÉC. PL | SEGURANÇA

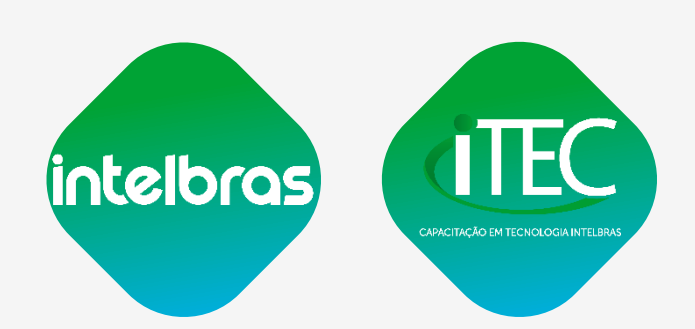

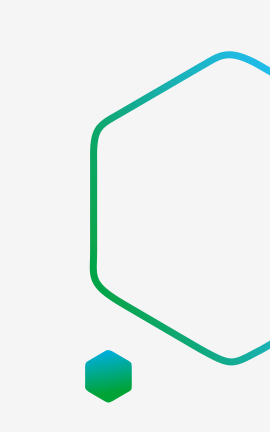

### **CONTEÚDO PROGRAMÁTICO**

## » Conceitos

- » Redes de computadores
- » Componentes de rede
- » Protocolos de rede
- » Serviços
- » Aplicação
  - » Acesso remoto
  - » Cenários
  - » Dicas
  - » Glossário

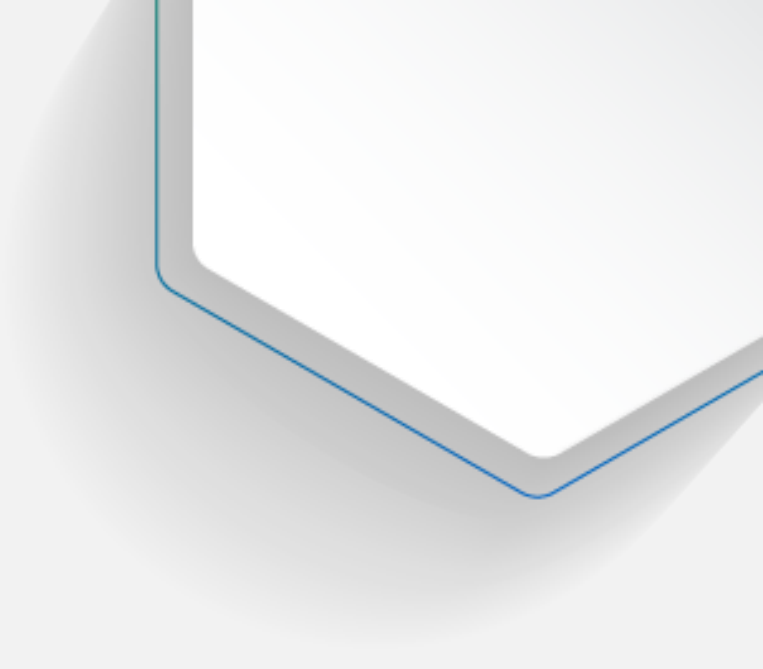

intelbras

**(TEC** 

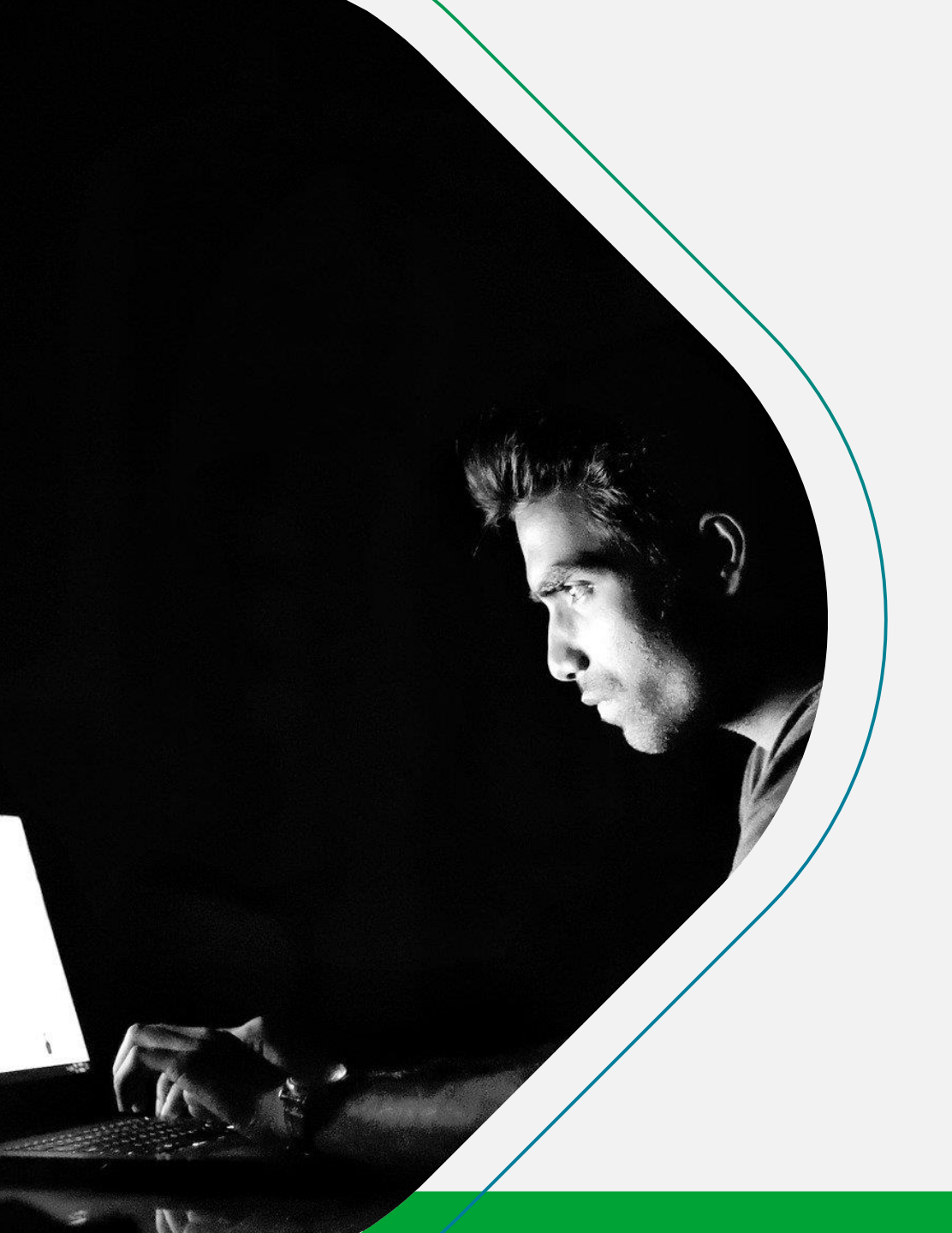

## CONCEITOS

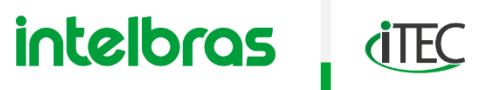

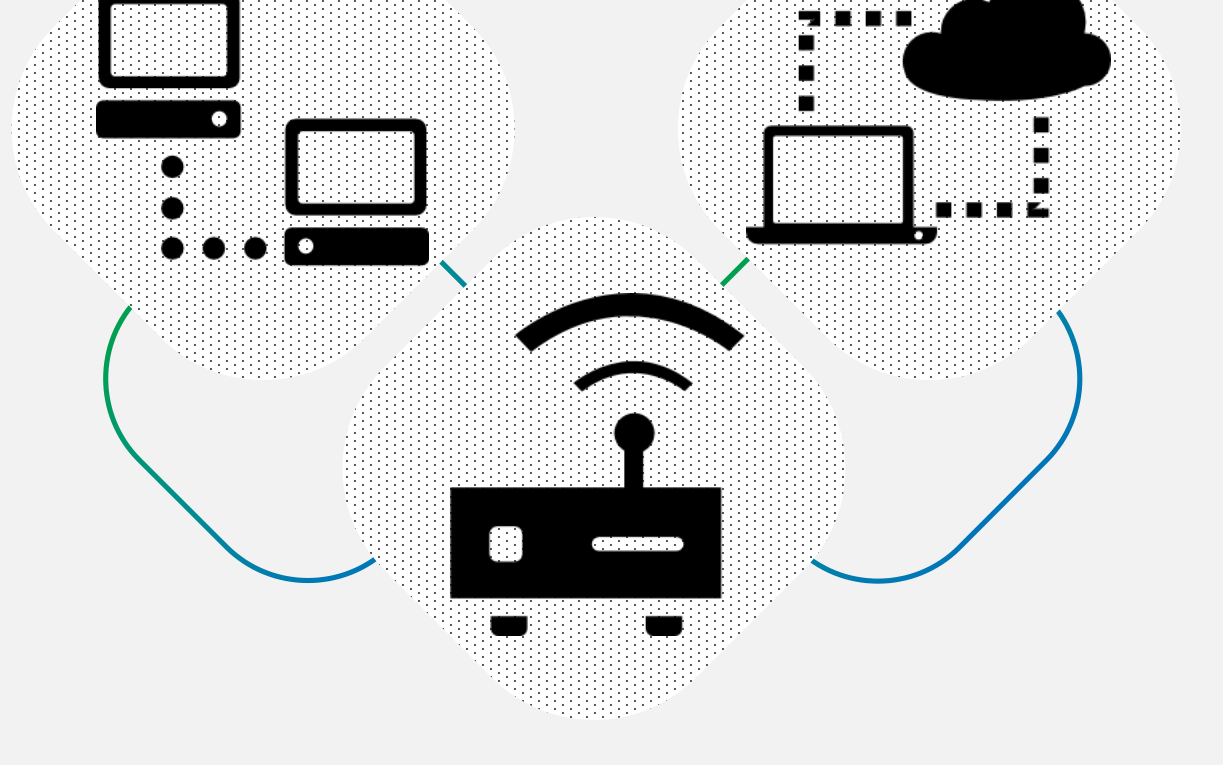

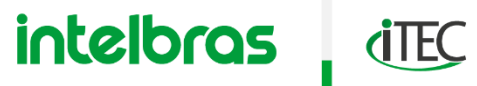

O QUE É UMA REDE DE COMPUTADORES?

- » Uma rede de computadores é o conjunto de dois ou mais dispositivos, capazes de compartilhar entre si informações, arquivos e recursos.
- » Computadores é um termo genérico, pode representar qualquer dispositivo (equipamento) IP ligado em rede.

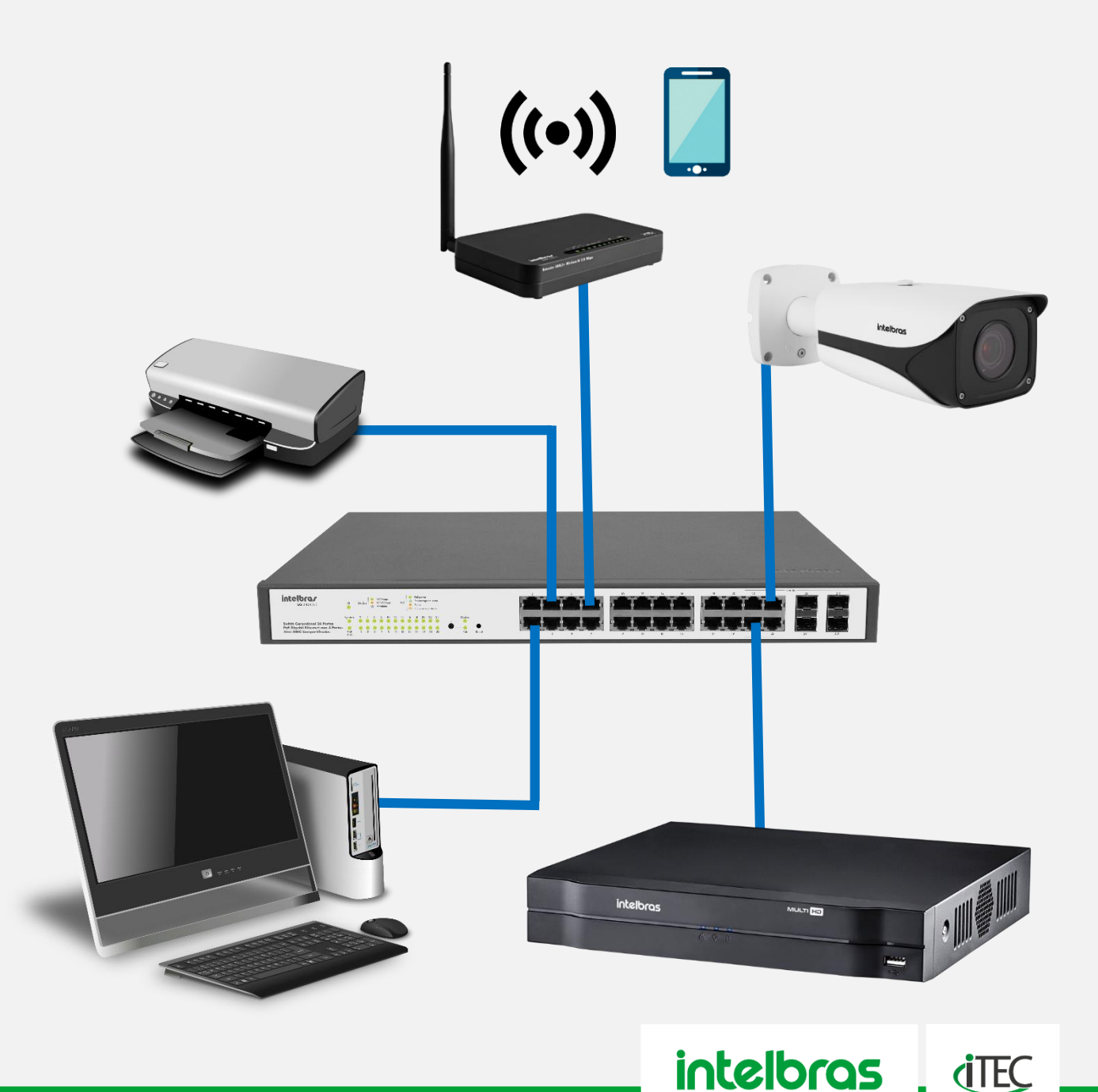

O QUE É UMA TOPOLOGIA DE REDE DE COMPUTADORES?

- » Uma topologia informa o arranjo dos dispositivos em uma rede. Isso pode ser interpretado de modo físico ou lógico se tornando uma espécie de mapa da sua rede. Principais exemplos:
- » Topologia lógica Token, Broadcast
- » Topologia física Barramento, Token Ring, Estrela, Malha (Mesh)
- » Topologia geográfica LAN, WLAN, WAN

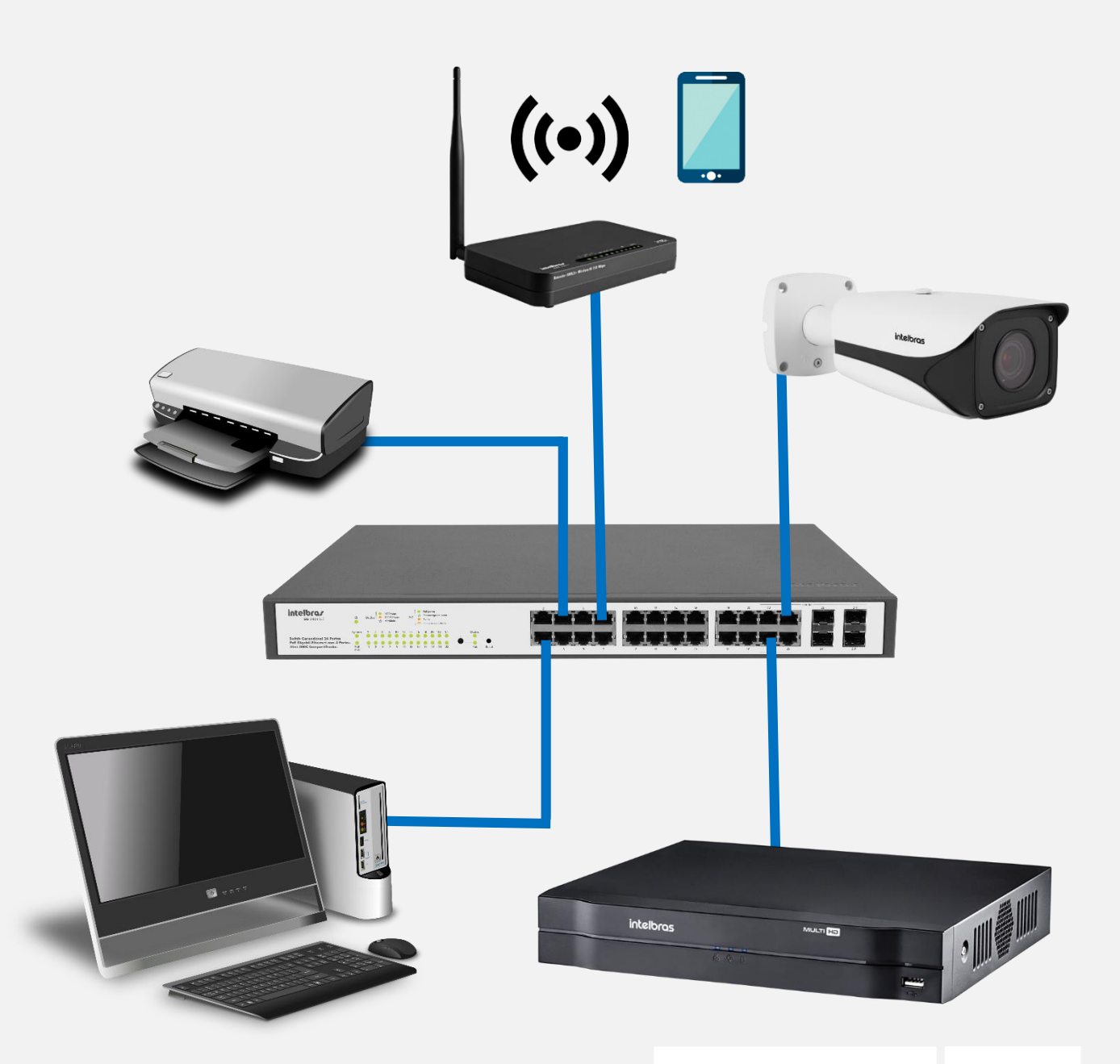

intelbras

**(**TEC

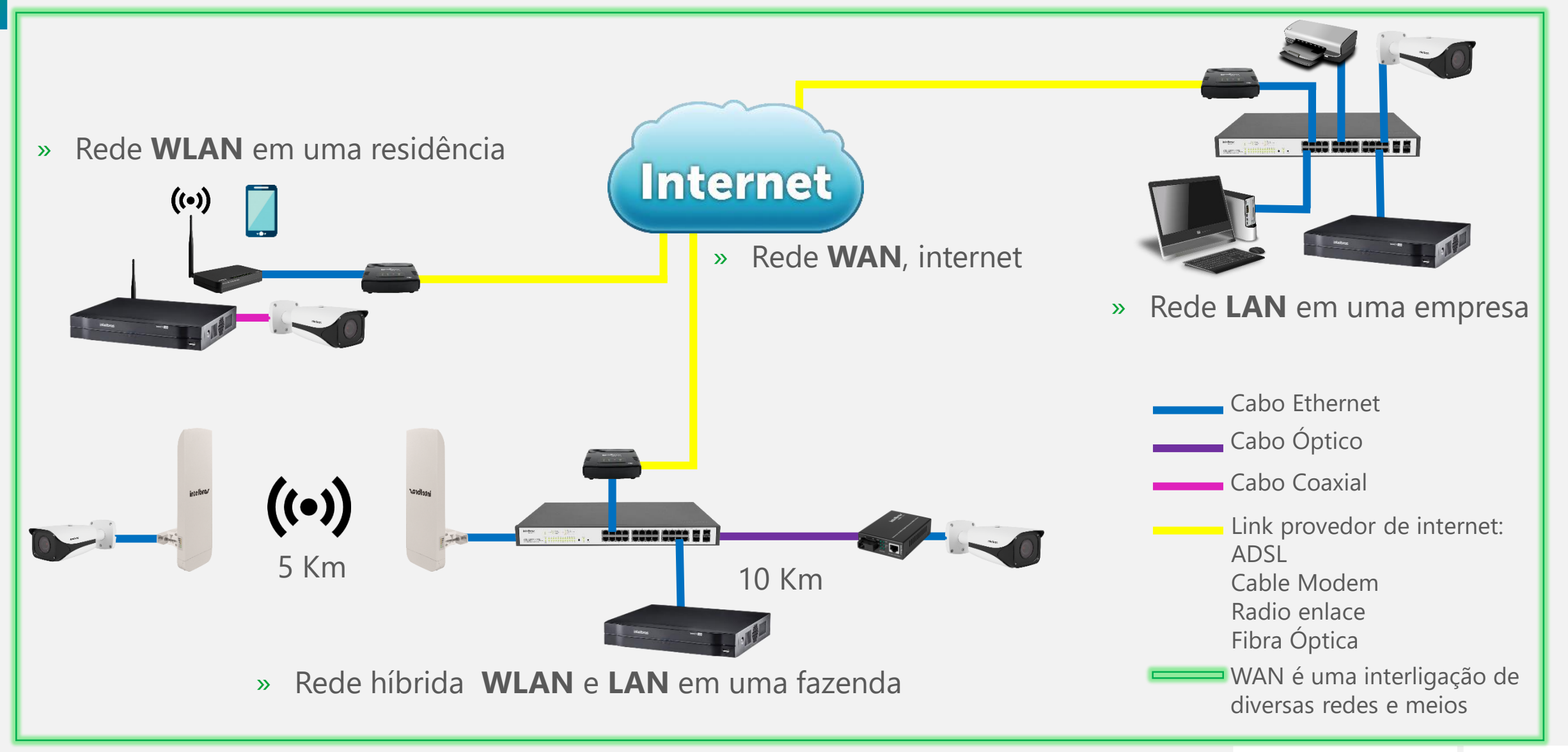

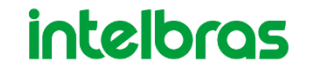

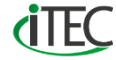

### O QUE É ENTÃO A INTERNET?

» Uma rede WAN ou internet nada mais é do que a interligação de diversas redes, ou seja, roteadores que criam uma teia de comunicação.

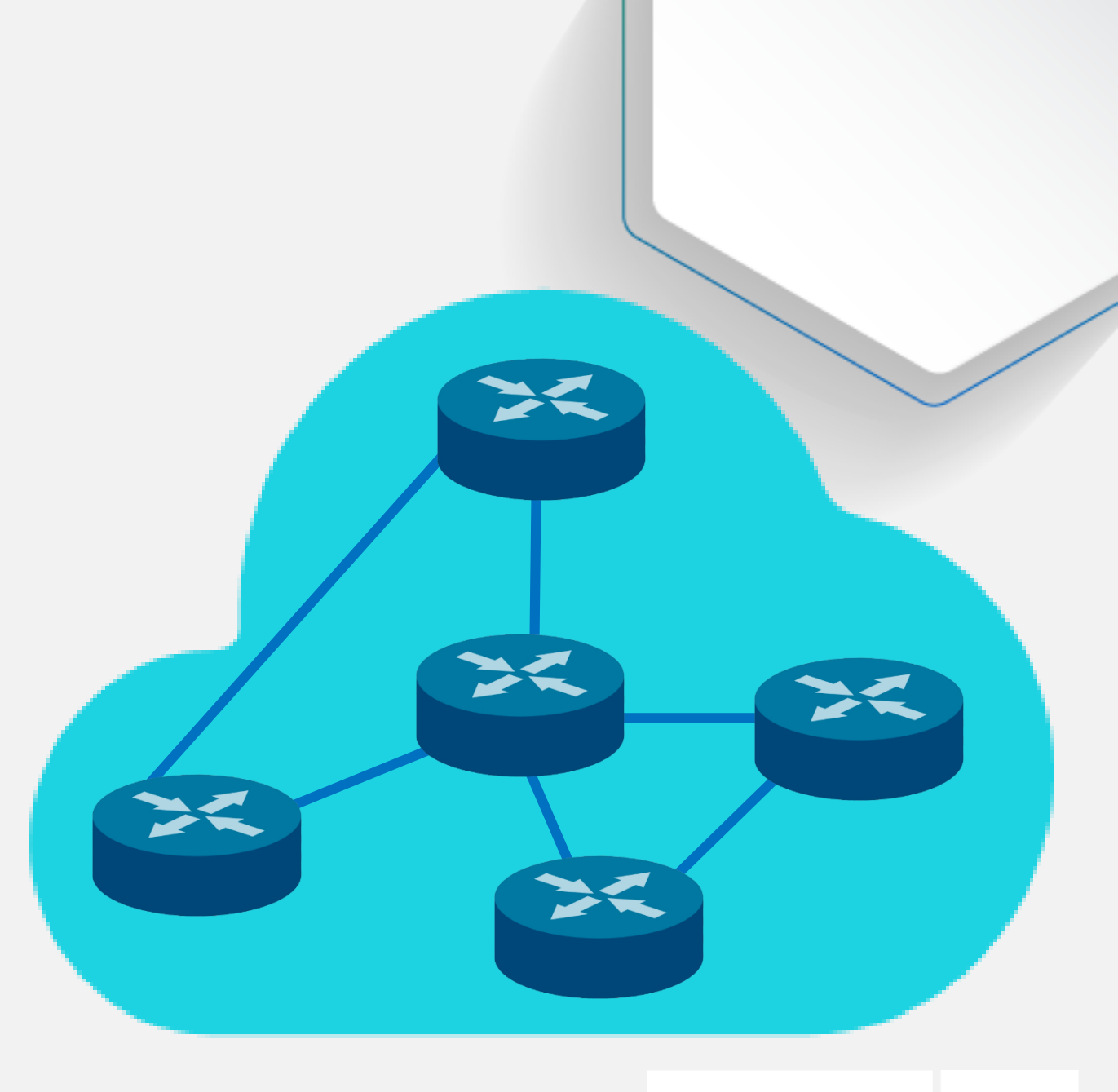

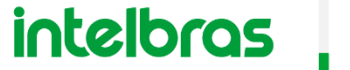

**i**TEC

O QUE É ENTÃO UM ACESSO REMOTO?

» É utilizar-se de métodos e técnicas que permitam acessar os dispositivos dentro de uma rede de computadores, tanto em uma rede interna quanto em uma rede externa.

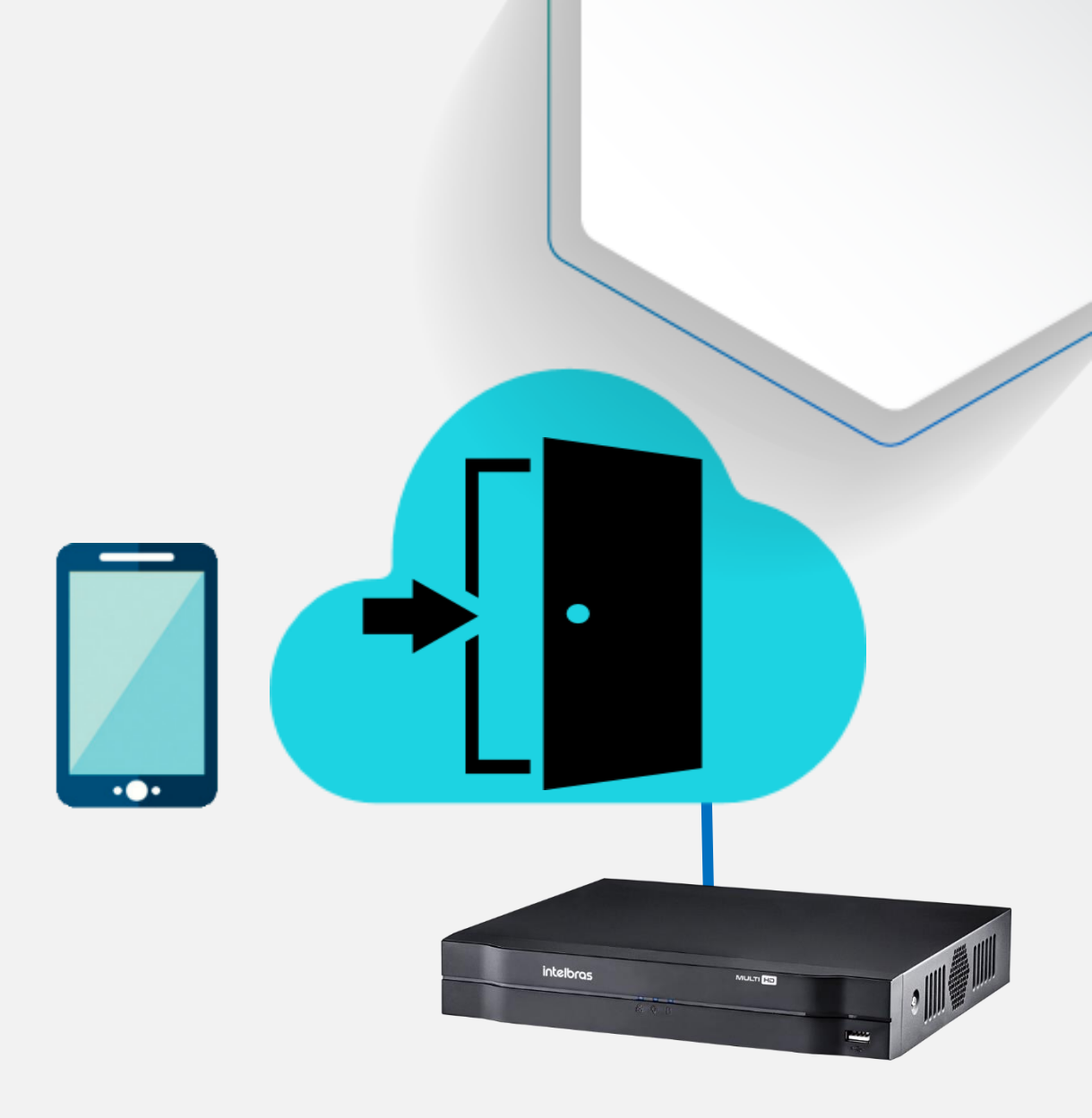

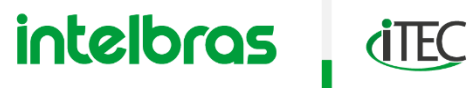

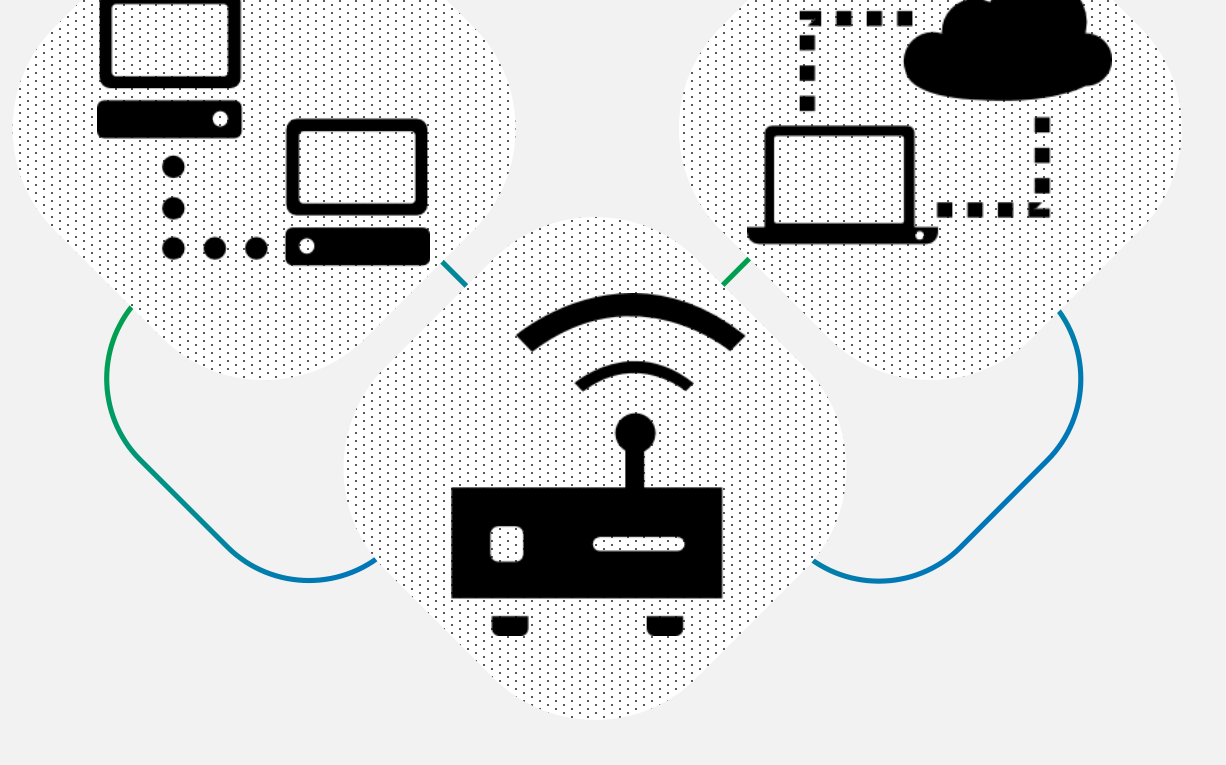

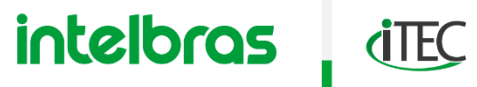

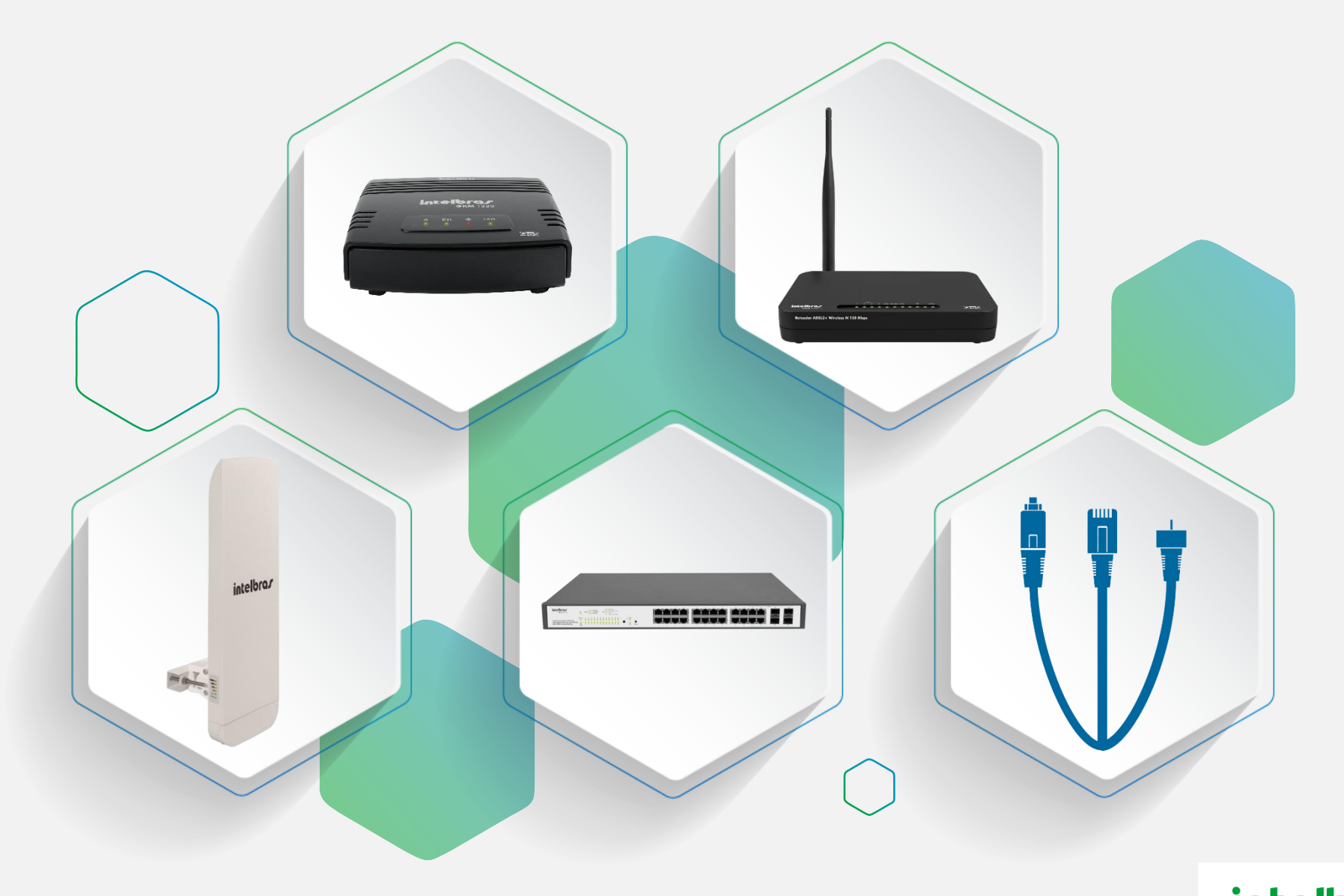

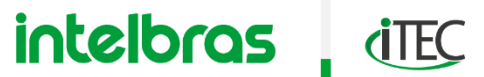

### MODEM

- » É o equipamento responsável por fazer a conexão da rede LAN com a WAN (Internet),ou seja, é um **router**.
- » Isso se da através de modulação e demodulação dos sinais de uma rede telefônica ou cable modem para Ethernet.
- » Uma ONT também é uma forma de modem óptico.

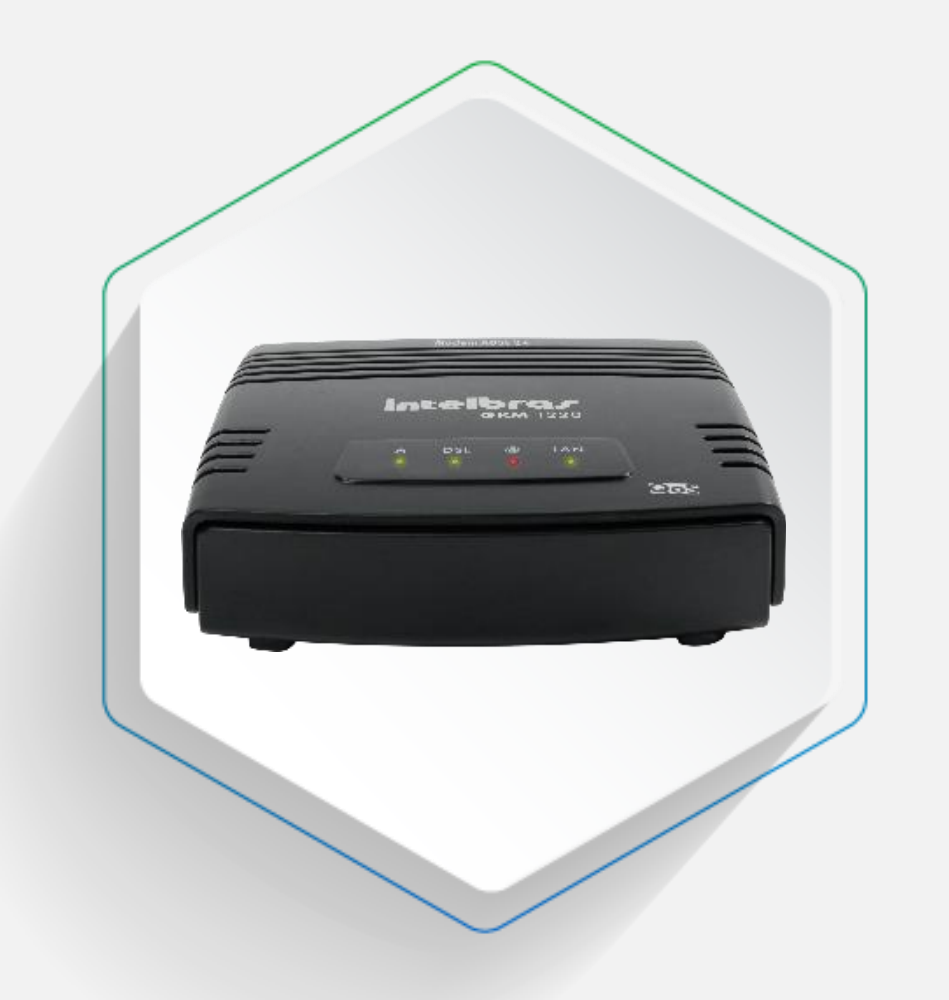

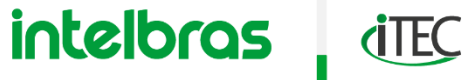

ROTEADOR

» É o equipamento responsável por empacotar e encaminhar os dados entre redes de computadores diferentes, ou seja, interligação de redes e com base em sua tabela de roteamento escolhem a melhor rota para alcançar o destino.

ACESS POINT

- » Pode possuir serviços diferenciados como DHCP, VPN, QoS, controle de acesso, controle de banda dentre outros.
- » Pode trabalhar tanto com redes com fio (LAN) quanto com redes sem fio (WLAN).

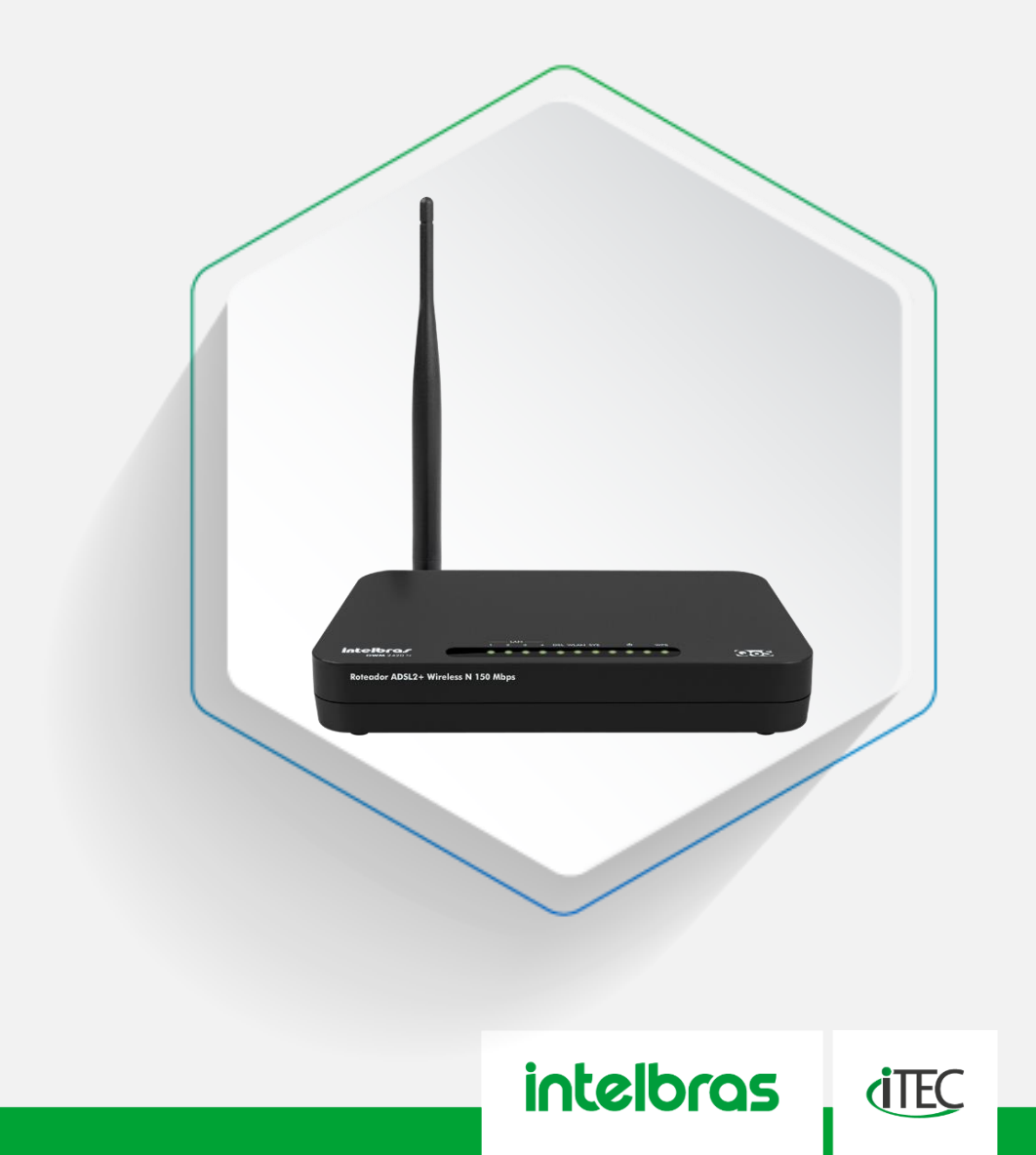

RÁDIO

- » Segue os mesmos princípios de funcionamento de um roteador.
- » Mas é focado para realizar a comunicação sem fio em **ambientes externos**, podendo alcançar longas distâncias.
- » O modem pode trabalhar nas funções BRIDGE ou ROUTER.

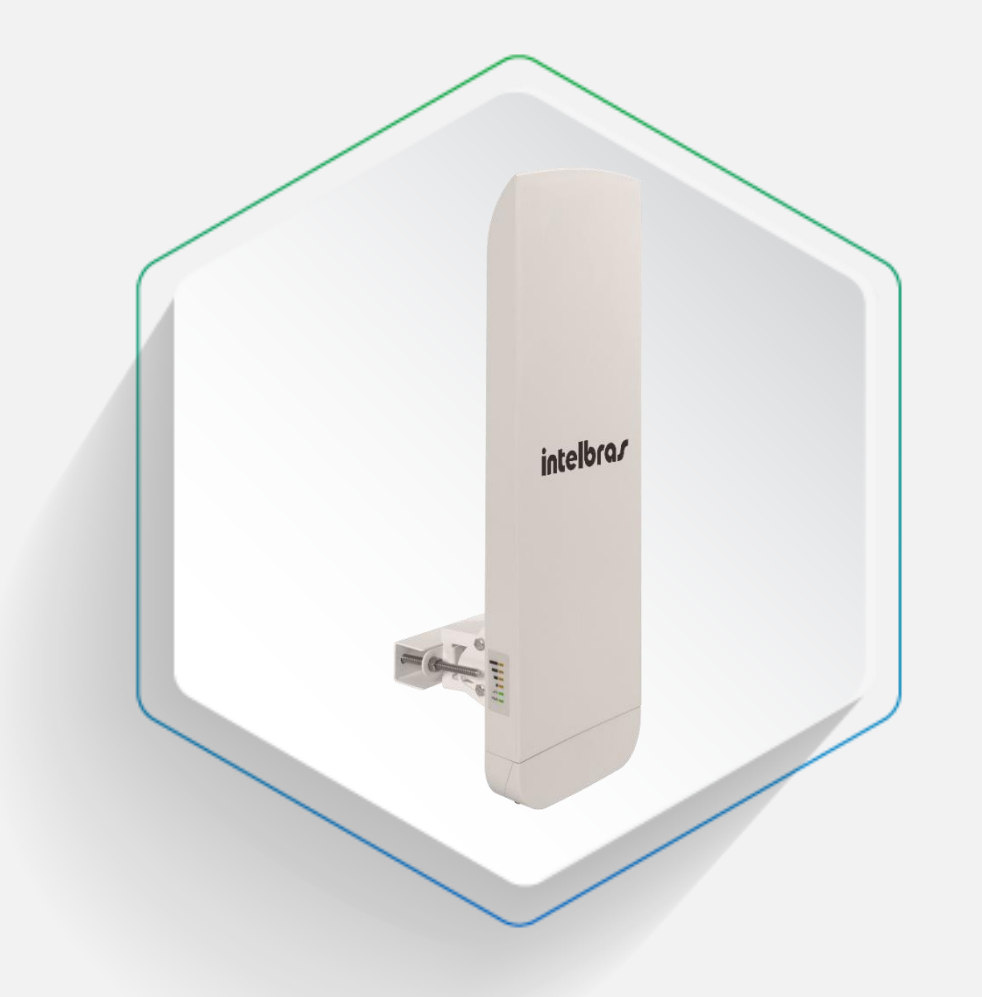

intelbras

**(TEC** 

### SWITCH

- » É o equipamento responsável por concentrar e encaminhar os dispositivos e dados na rede a qual pertence.
- » São classificados como switches não gerenciáveis e switches gerenciáveis.
- » Esse gerenciamento também são chamados de Layers.
- » Esse gerenciamento é a capacidade de obter serviços diferenciados para maior controle do funcionamento da rede LAN.

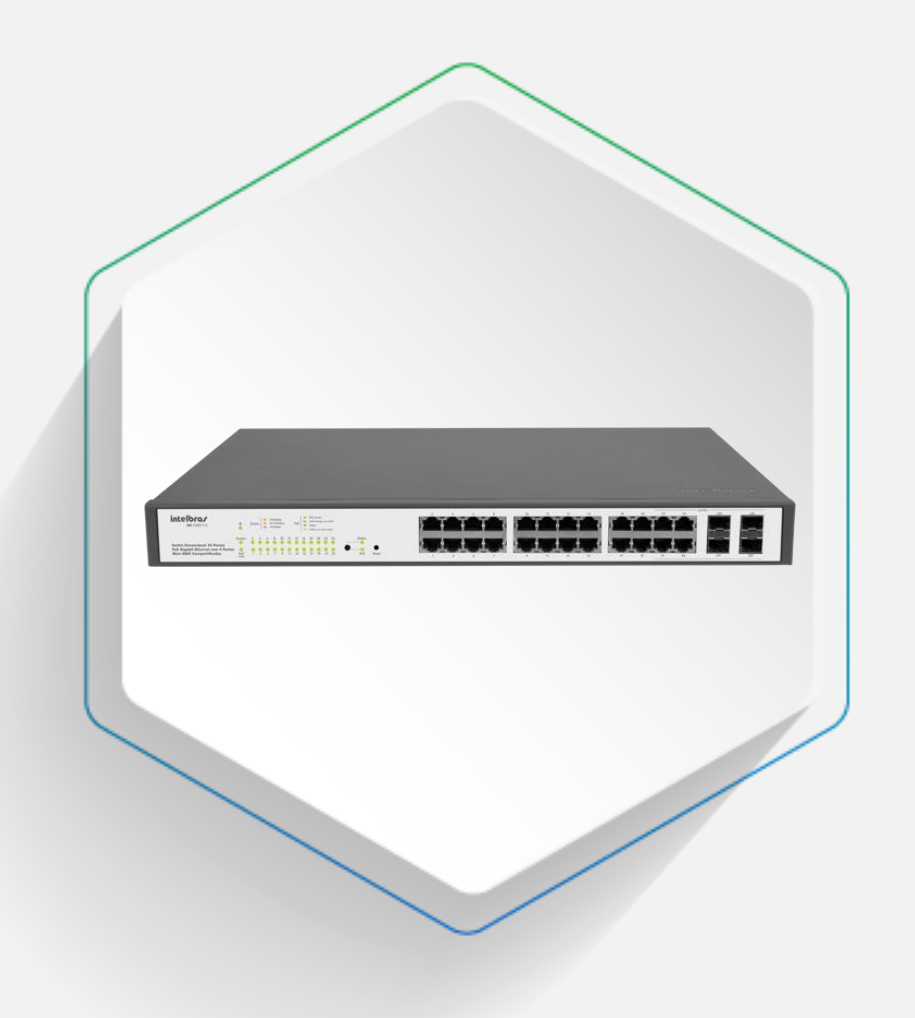

intelbras (itt)

QUAL DESTES É O ROTEADOR, SWITCH OU MODEM?

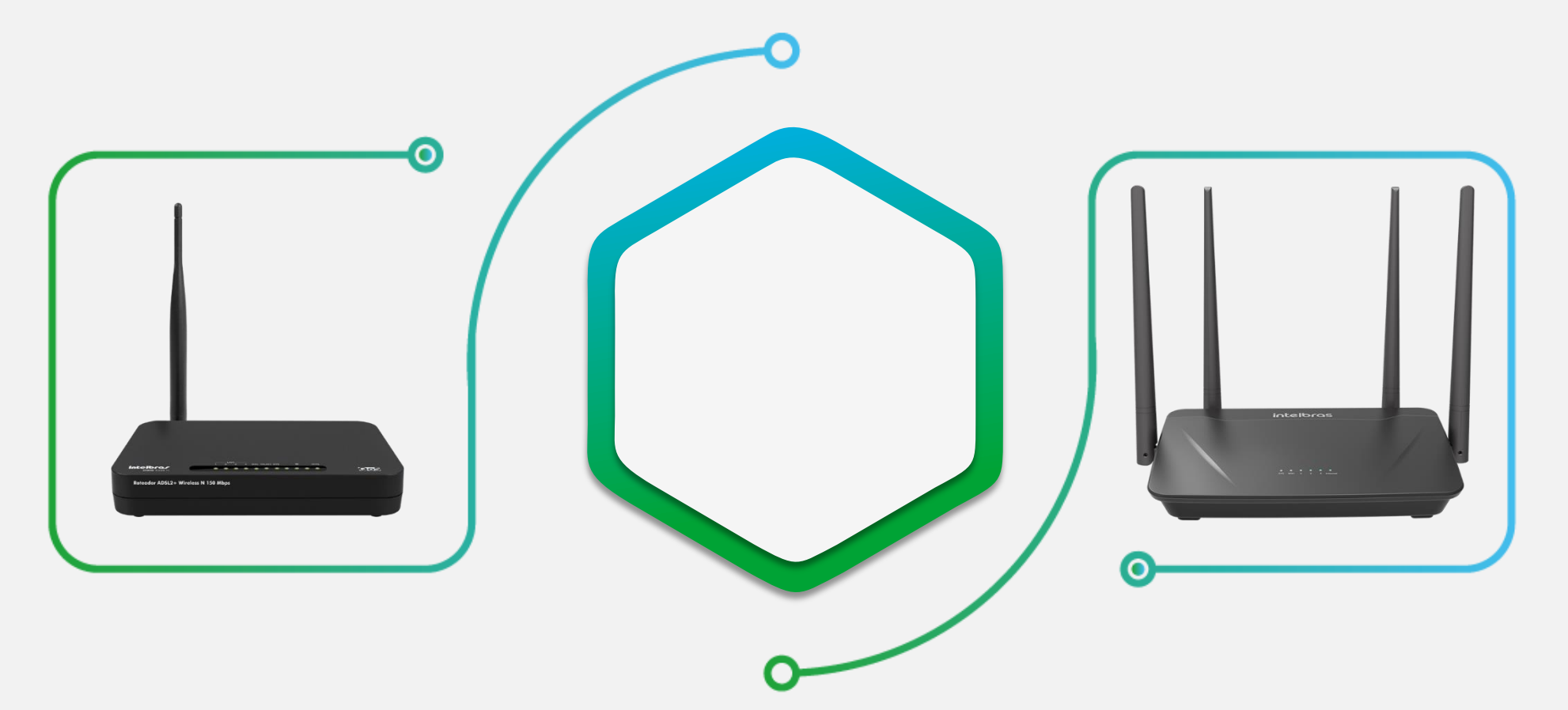

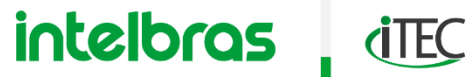

### CABEAMENTO

- » É a infraestrutura da rede de computadores, sendo responsável pelo transporte dos dados.
- » Não gera nenhuma relevância para o acesso remoto o meio utilizado seja ele wireless, metálico ou óptico.

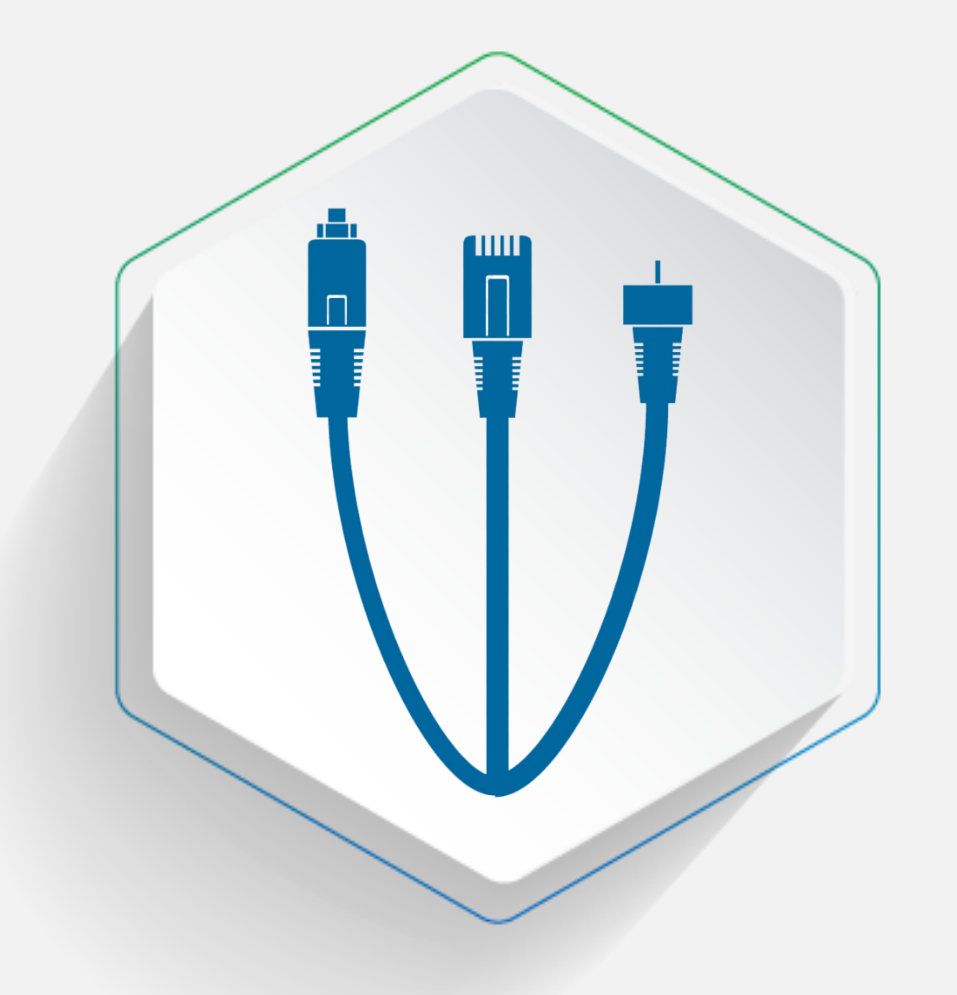

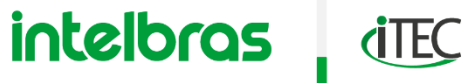

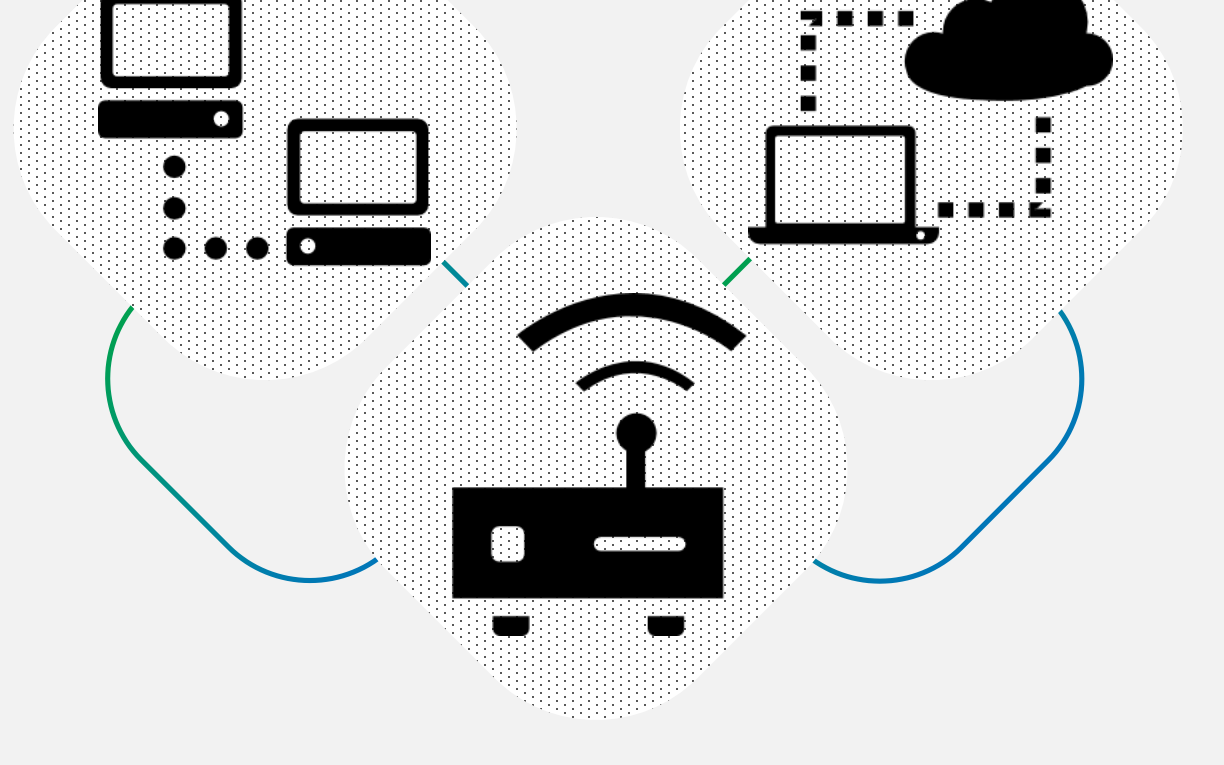

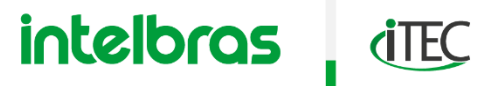

### ENDEREÇO IP

- » Identificação lógica de quem é o dispositivo na rede.
- » Identifica a origem e o destino do pacote.
- » Um endereço IP representa duas partes a
  **Rede** que é a rede a qual faz parte e o
  **Host** que é o próprio dispositivo.
- » O endereço IP é formado por 4 octetos, ou 4 pontos "."
- » Cada octeto pode receber valores de 0 até 255, ou seja, possui 256 endereços.

| 10        | • | 0         | • | 0         | • | 100       |
|-----------|---|-----------|---|-----------|---|-----------|
| 1° Octeto |   | 2° Octeto |   | 3° Octeto |   | 4° Octeto |

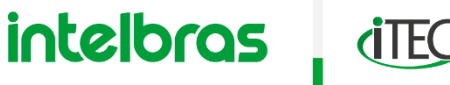

### ENDEREÇO IP

- » Estes dispositivos estão em uma mesma rede física?
- » Qual a topologia geográfica dessa rede?
- » Esses dispositivos estão em uma mesma rede lógica?

O senso comum diz que estes dispositivos estão em redes lógicas separadas, mas para responder essa pergunta é necessário conhecer primeiro sobre máscaras de sub redes.

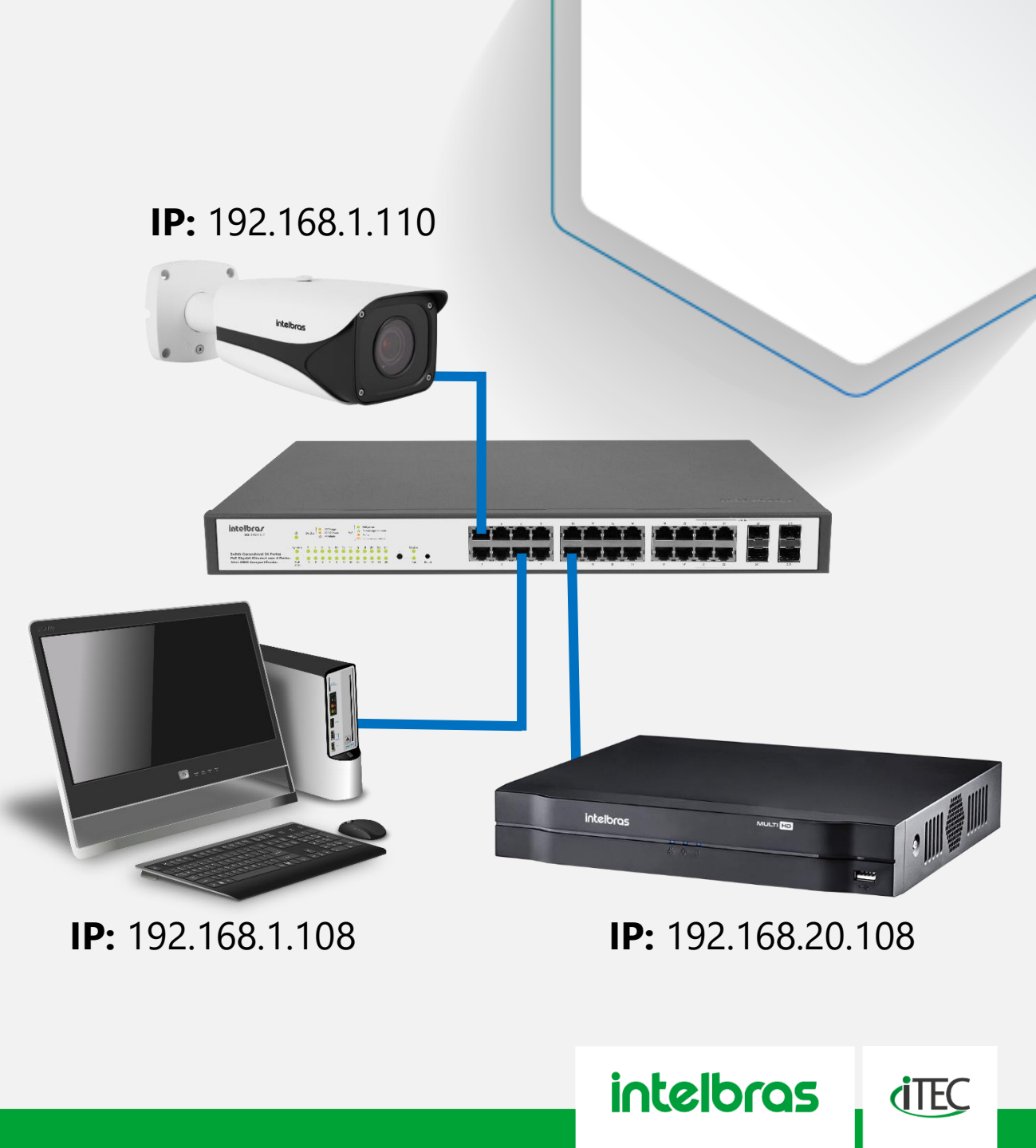

MÁSCARA DE SUB REDE

- » Identificação lógica de em qual rede está o dispositivo.
- » Uma máscara de sub rede ou Subnet Mask representa duas partes a **Rede** que é a rede e o **Host** que é a quantidade de dispositivos que essa rede permite.
- » Cada octeto pode receber valores de 0 até 255, ou seja, possui 256 endereços. Mas na grande maioria dos cenários é utilizado somente o valor 0 (Host) ou 255 (Rede).
- » A máscara de sub rede é composta por Classes A, B ou C nos cenários mais comuns.

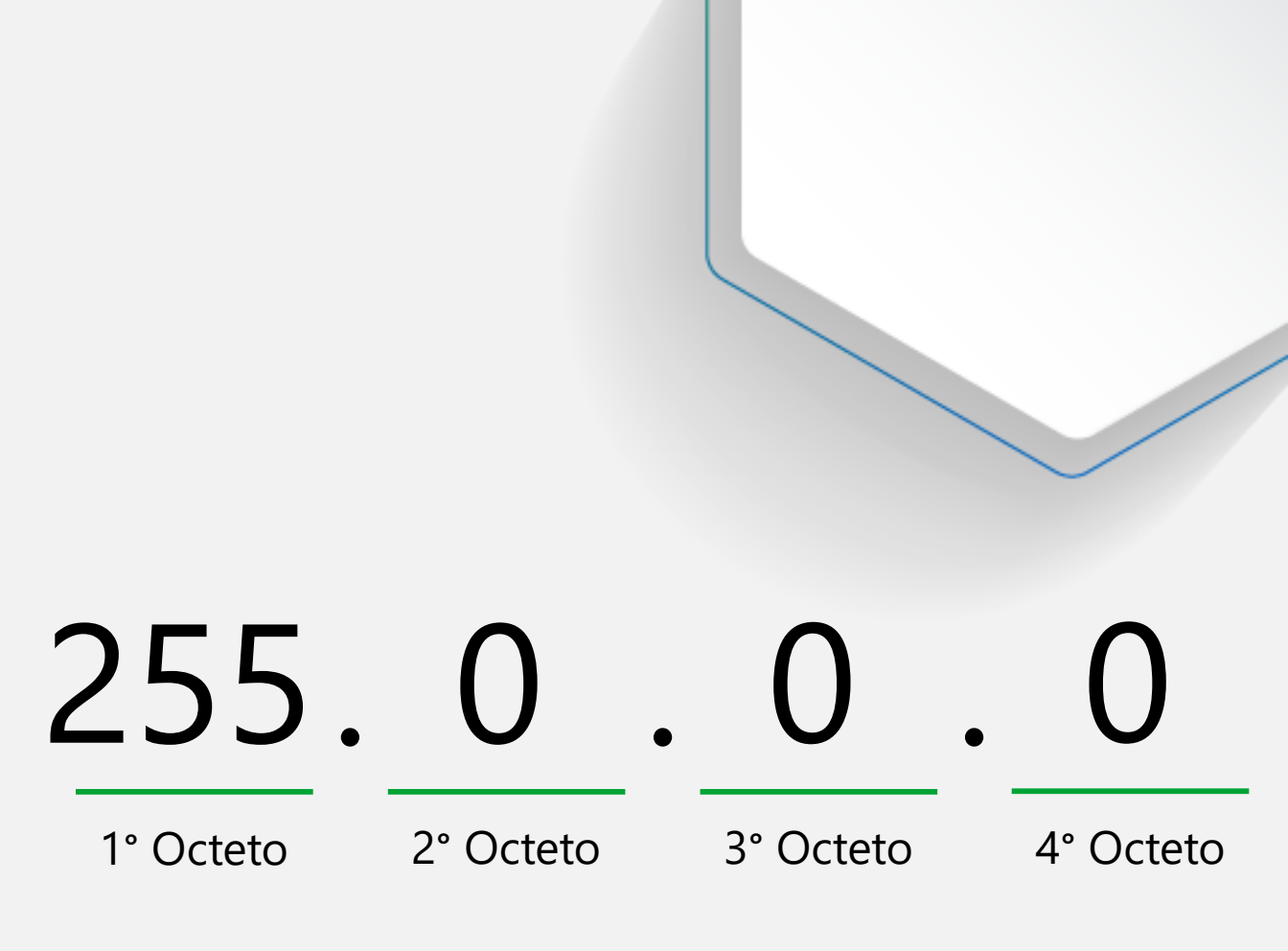

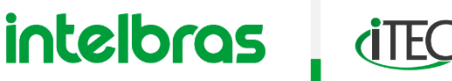

MÁSCARA DE SUB REDE

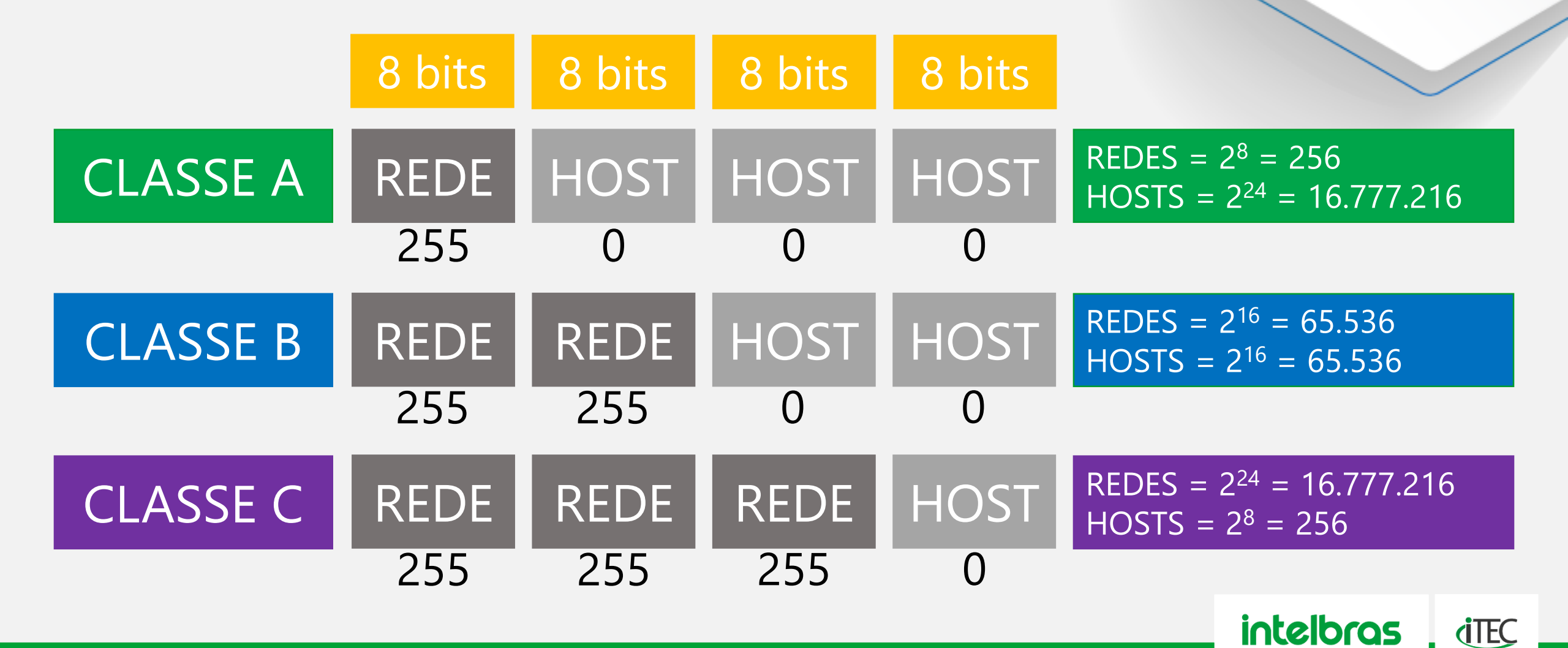

MÁSCARA DE SUB REDE

- » Pode ser utilizado qualquer valor de endereço IP entre 0 e 255, mas como referência o próprio sistema operacional tende a atribuir e entender os endereços IP do quadro sendo respectivamente dessas classes.
- » Uma forma de simplificar a informação a descrição de uma rede para não ter que digitar completamente a mascara de rede é informar uma / após o endereço IP, sendo contado os bits de cada octeto que representa a rede.

| CLASSE A | 255.0.0.0     | 10.X.X.X  | 8 bits<br>de rede  | /8  |
|----------|---------------|-----------|--------------------|-----|
| CLASSE B | 255.255.0.0   | 172.X.X.X | 16 bits<br>de rede | /16 |
| CLASSE C | 255.255.255.0 | 192.X.X.X | 24 bits<br>de rede | /24 |

intelbras

**(**TEC

### ENDEREÇO IP

- » Estes dispositivos estão em uma mesma rede física?
- » Qual a topologia geográfica dessa rede?
- » Esses dispositivos estão em uma mesma rede lógica?

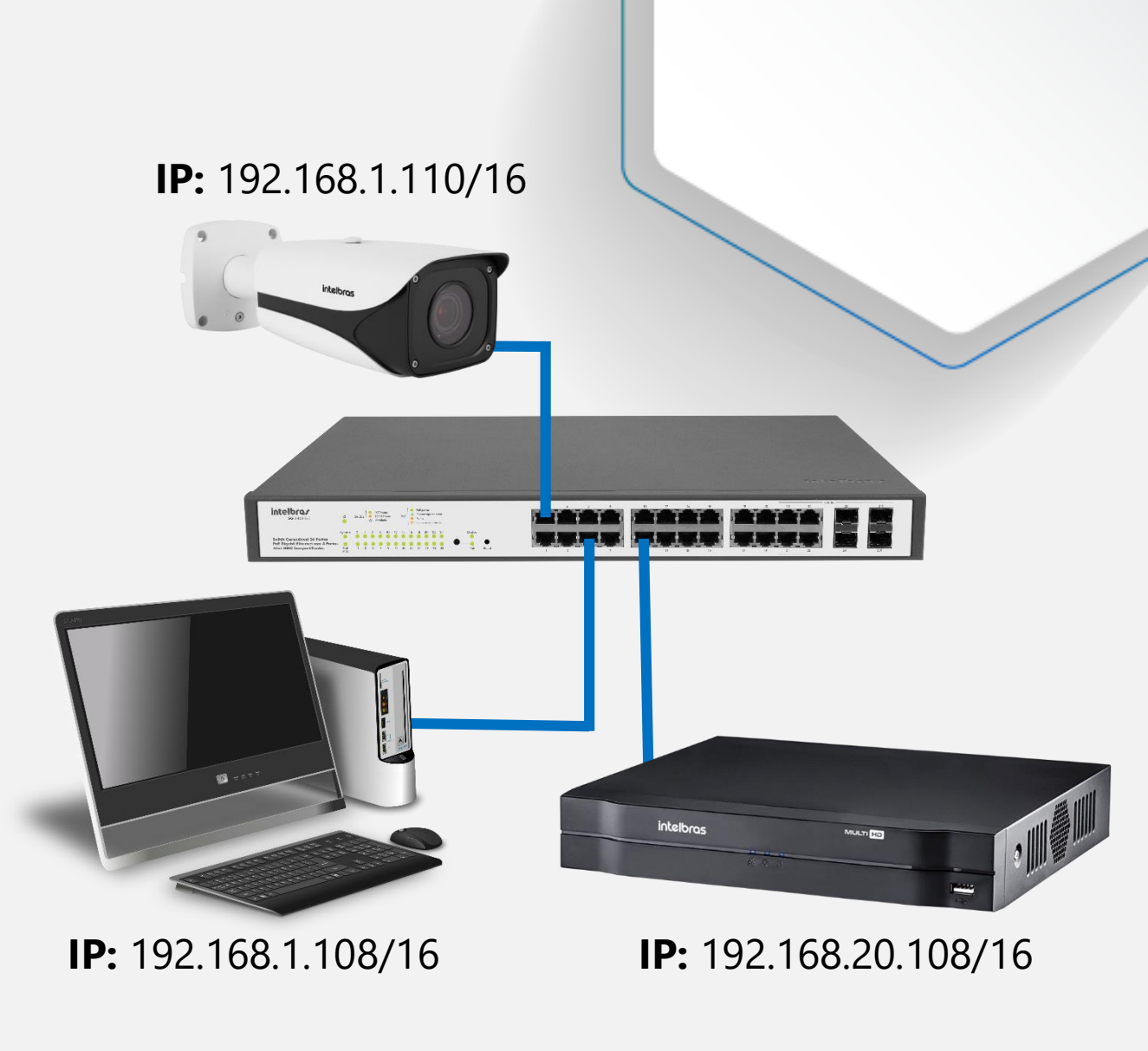

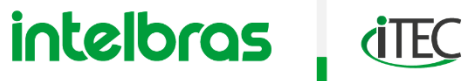

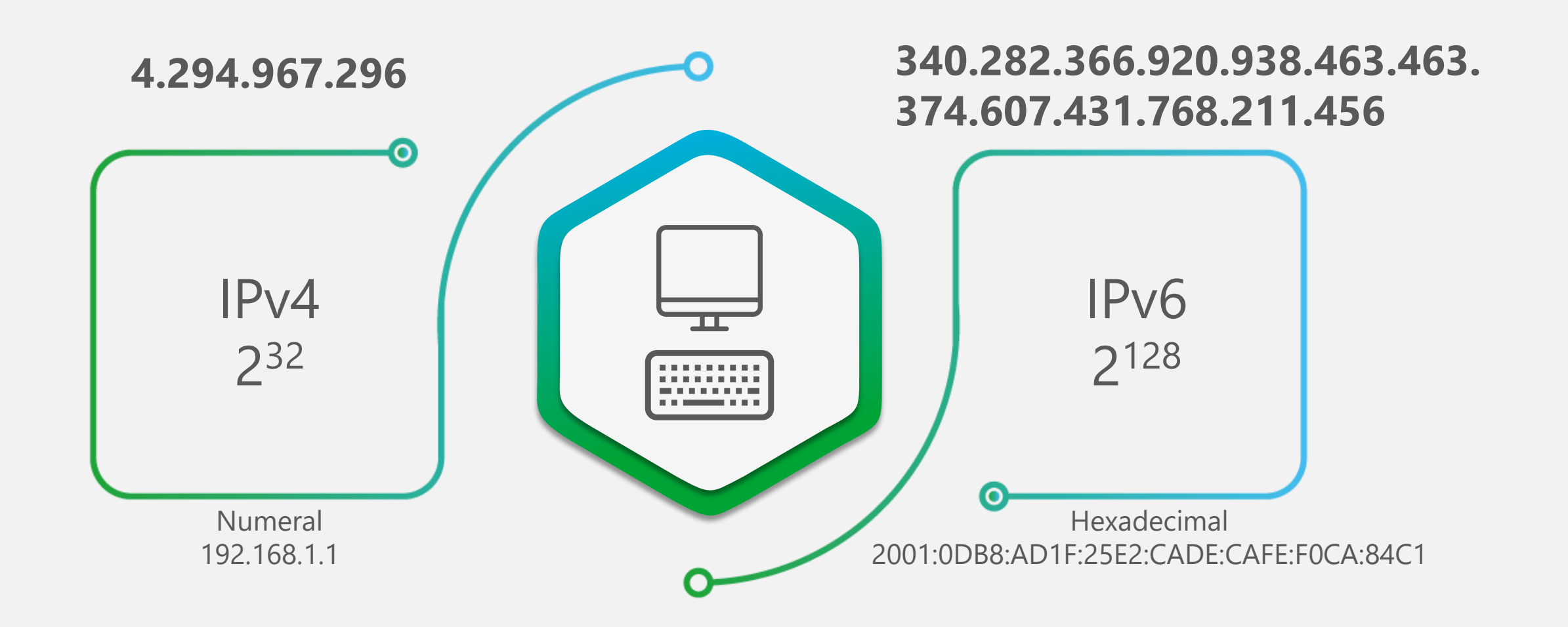

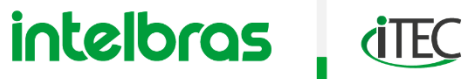

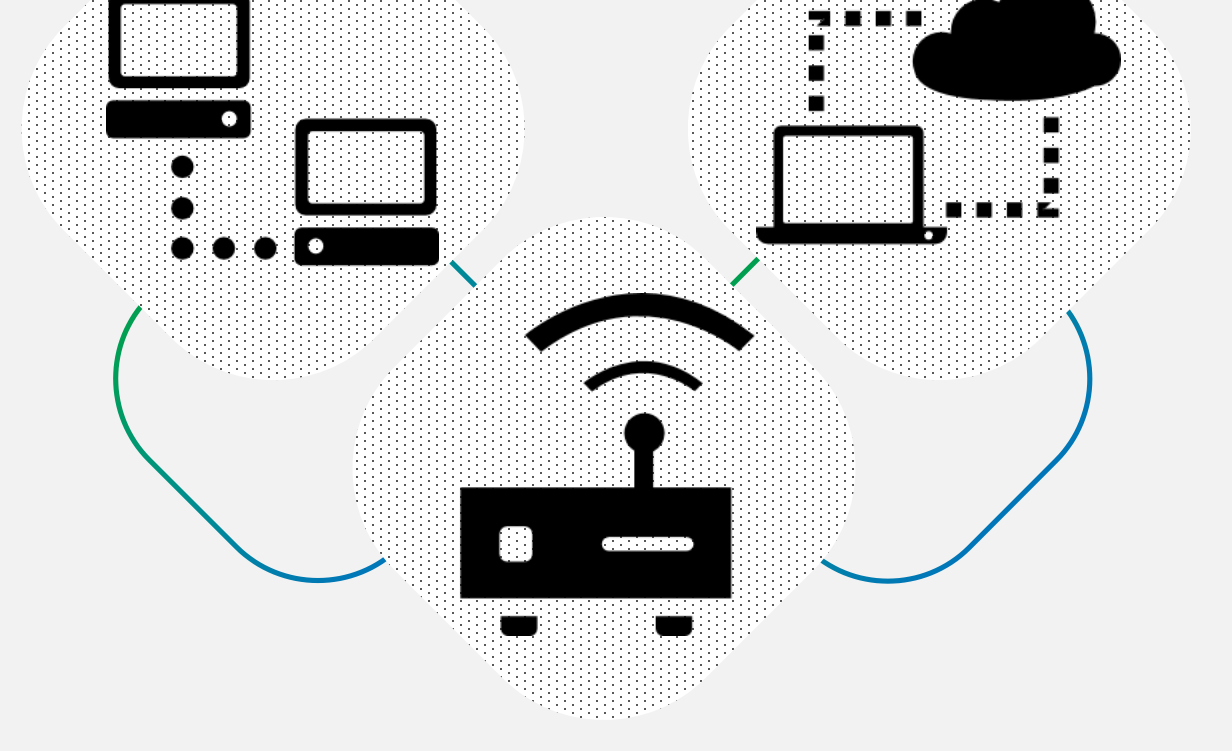

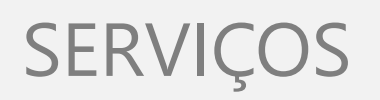

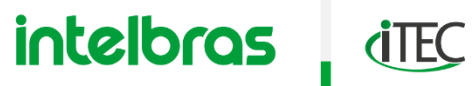

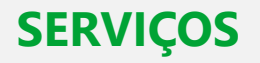

#### GATEWAY

- » É o ponto onde todos os dados se encontram quando necessitam sair da rede na qual estão virtualmente (de modo lógico).
- » O gateway de uma rede para a comunicação com a internet, sempre será seu roteador ou modem na rede.
- » O equipamento gateway também é um dos principais pontos de segurança da rede pois é o portão de entrada e saída dos pacotes.

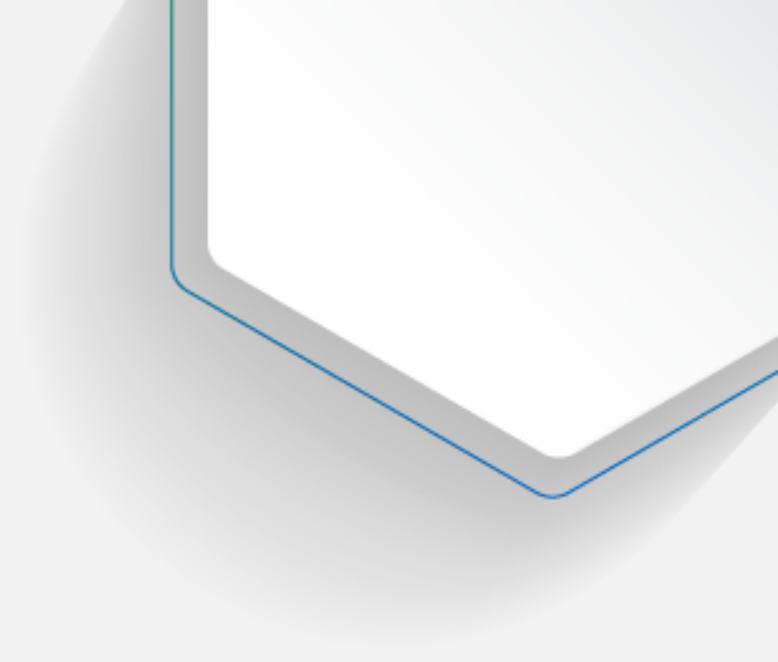

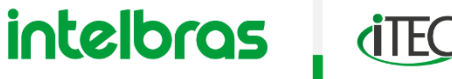

### SERVIÇOS

GATEWAY

- » Qual o gateway da Cam 1?
- » Qual o gateway da Cam 2?
- » Qual o gateway do DVR?
- » Qual o gateway do switch?
- » Qual o gateway da rede?

Os switches geralmente são equipamentos passivos e não possuem nem IP nem gateway. Salvo os modelos de switches gerenciáveis.

O gateway da CAM 1 depende de como está configurado o sistema de radios. Se estiver em modo **Bridge** o gateway da Cam 1 é o modem, se estiver em modo **Router** o gateway da Cam 1 é o próprio radio.

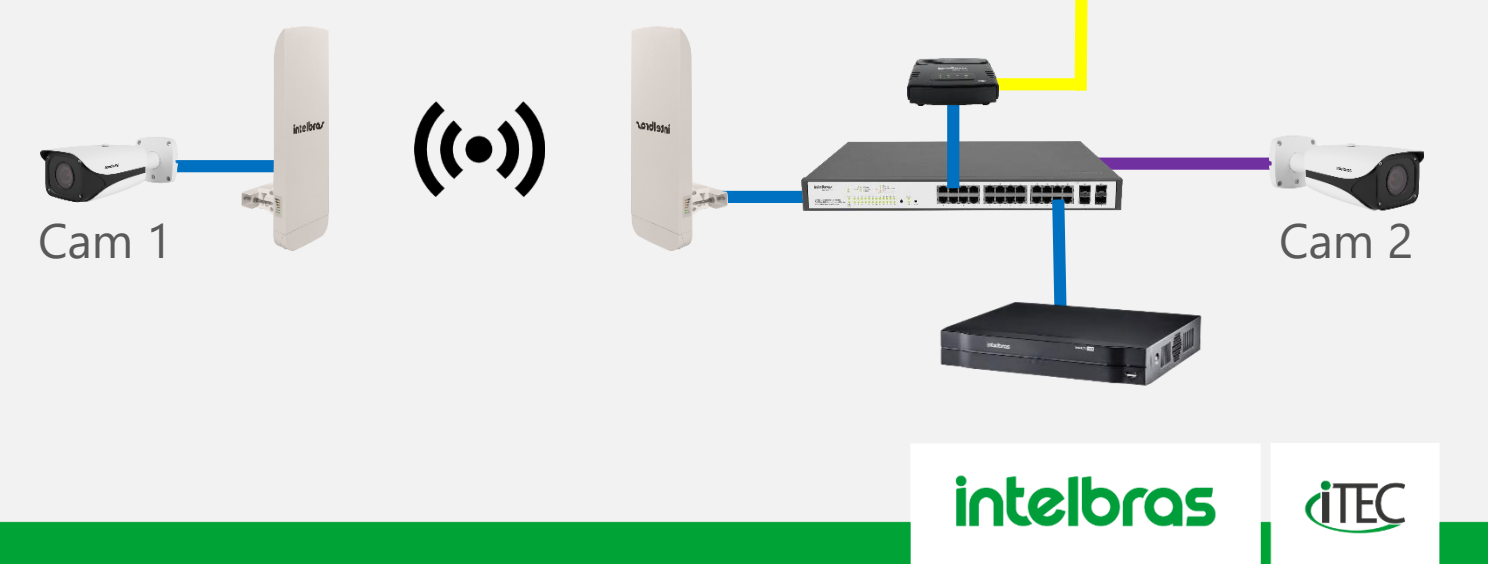

Internet

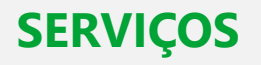

### DNS

- » É o serviço responsável por traduzir e localizar os domínios para endereços IP.
- » É configurado na opção DNS primário (principal) e secundário (alternativo).
- » Principais servidores de DNS utilizados:
  - » Do próprio **provedor** de internet
  - » Do **Google** (8.8.8.8 e 8.8.4.4)
  - » Do **CloudFlare** (1.1.1.1 e 1.0.0.1)
  - » Do **OpenDNS** (208.67.222.222 e 208.67.220.220)

# Domínio:

www.google.com

# Endereço IP: 172.217.162.131

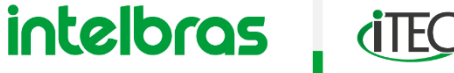

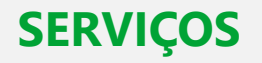

DHCP

- » É um serviço que oferece configuração dinâmica (aleatória) de rede (endereço IP, mascara de sub rede, gateway, DNS primário e secundário) para os host (dispositivos) a medida que os hosts fazem solicitação de conexão com a rede.
- » A função DHCP serve em todas as topologias LAN, WLAN e WAN, ou seja tanto em rede interna quanto externa.

| LOOPBACK  | APIPA       | PRIVADOS                 |
|-----------|-------------|--------------------------|
| 127.X.X.X | 169.254.X.X | 10.X.X.X                 |
|           |             | 172.16.X.X<br>172.31.X.X |
|           |             | 192.168.X.X              |

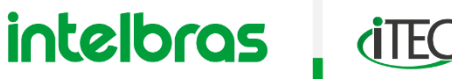

### SERVIÇOS

DHCP

- » IP público ou IP privado
- » IP fixo ou IP dinâmico (DHCP)

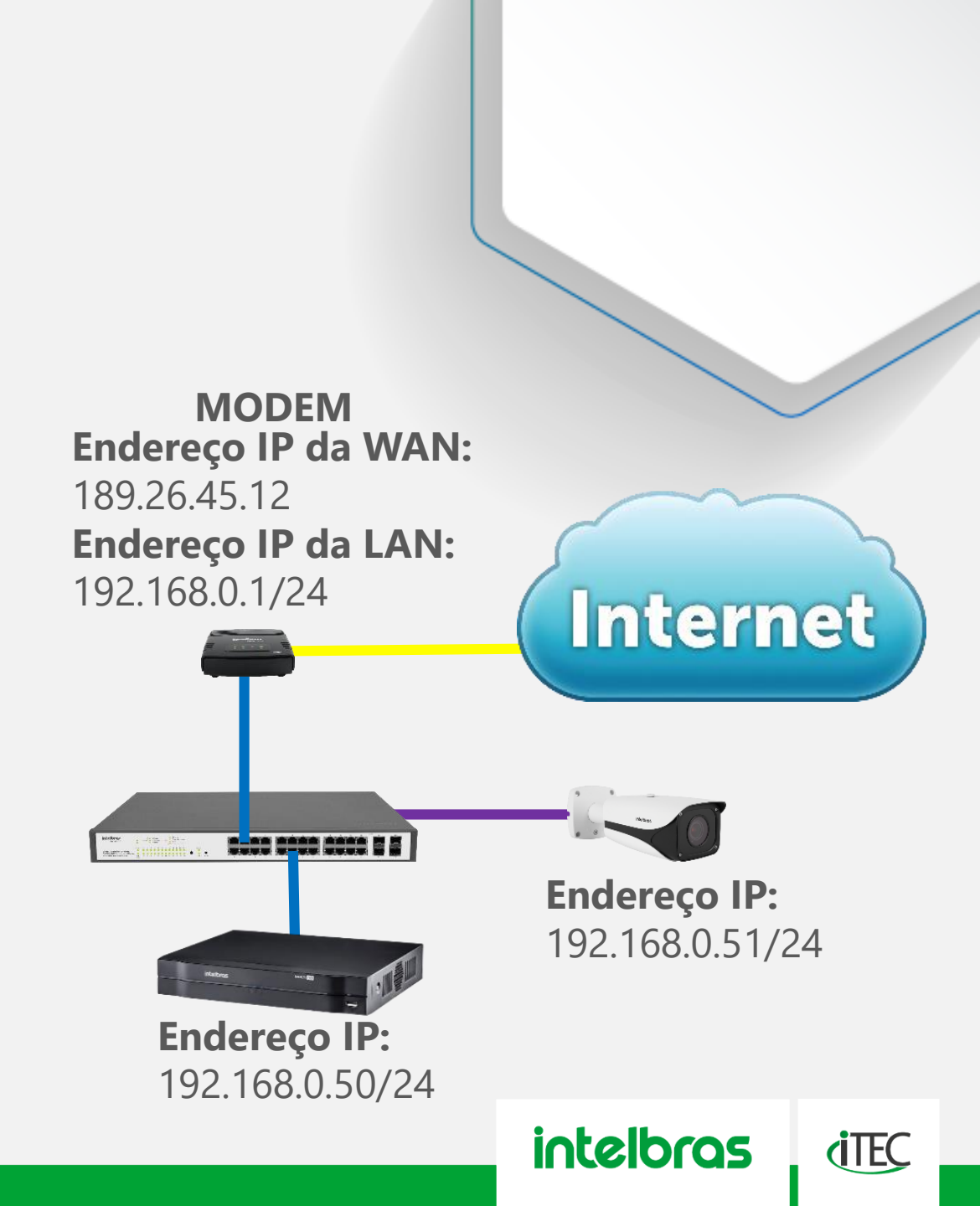

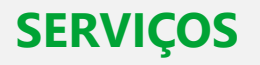

### PORTAS

- » O propósito das portas é para identificar as aplicações ou softwares rodando dentro de um mesmo dispositivo ou rede.
- » Quando o endereço IP ou DDNS não tem a informação de uma porta ele assume que esse valor é o padrão.
- » Quando a porta é alterada de um valor padrão para qualquer outro valor é obrigatório a inclusão de ":nº\_porta" na frente do endereço IP ou DDNS.
- » A configuração no gateway, associando uma porta a um endereço IP permite que somente determinados caminhos estejam abertos na rede.

| MÁSCARA     | IP OU HOST   | PORTA         |
|-------------|--------------|---------------|
| AV. GOIÁS   | N° 100       | LUAN DE GODOY |
| AV. GOIÂNIA | COND. CENTER | SL. 100       |

# 192.168.1.1**:45454**

ENDEREÇO IP

PORTA 1024 - 65535

intelbras

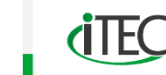

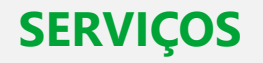

NAT

- » O NAT trabalha dentro do gateway efetuando um mascaramento dos endereços IP e portas da rede local para a internet transformando-os em endereços IP externos válidos.
- » Isso se da através de uma tabela que vai sendo criado através das solicitações de saídas que os dispositivos fazem ao gateway.
- » É uma forma de segurança para a rede, pois permite a comunicação de IP de origem e destino que constem em sua tabela, caso não existam essa comunicação é barrada pelo gateway.

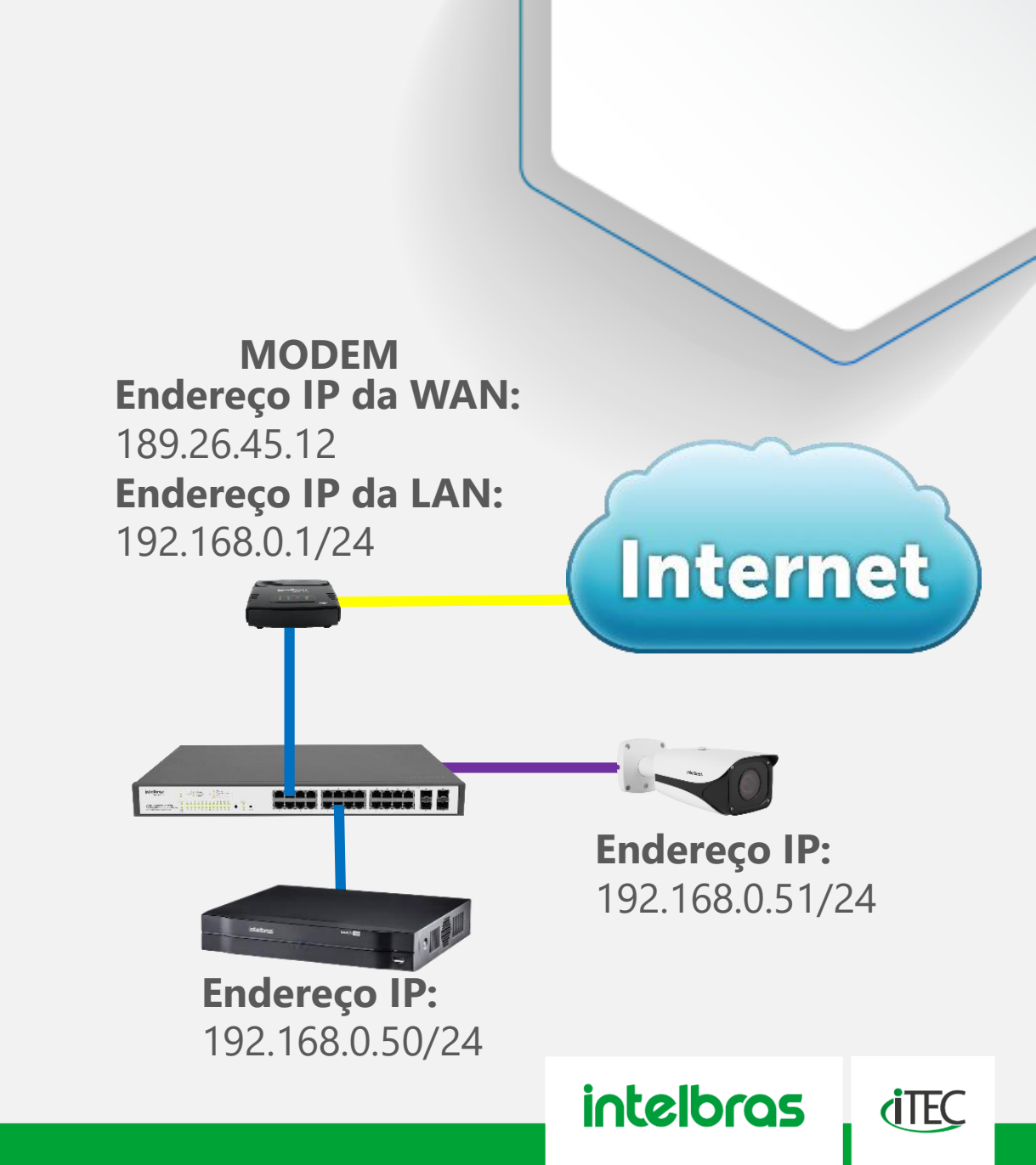

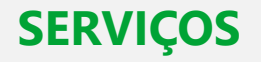

DDNS

- » São um complemento para o sistema de DNS. Ele cria um nome de endereço fixo (domínio), que passa a representar o endereço IP, e mesmo que o endereço IP mude o endereço DDNS vai continuar o mesmo.
- » O DDNS é o ponto chave desse treinamento, mas para conseguir entender e configurar da maneira correta um acesso remoto por DDNS foi necessário passar por todo esse conteúdo de redes.

# **Domínio DDNS:**

teste.ddns-intelbras.com.br

**Endereço IP:** 202.217.22.191

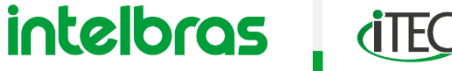

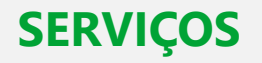

### CLOUD

- » Nuvem ou cloud é um termo genérico para representar qualquer coisa (dispositivo, software, aplicativo, dados) que esteja na internet e pode ser usado remotamente.
- » Cenário **plug and play**. Não demanda um alto conhecimento técnico por parte do usuário, dispensando o redirecionamento de portas e configurações mais complexas.
- » Está diretamente relacionado a função QR CODE.

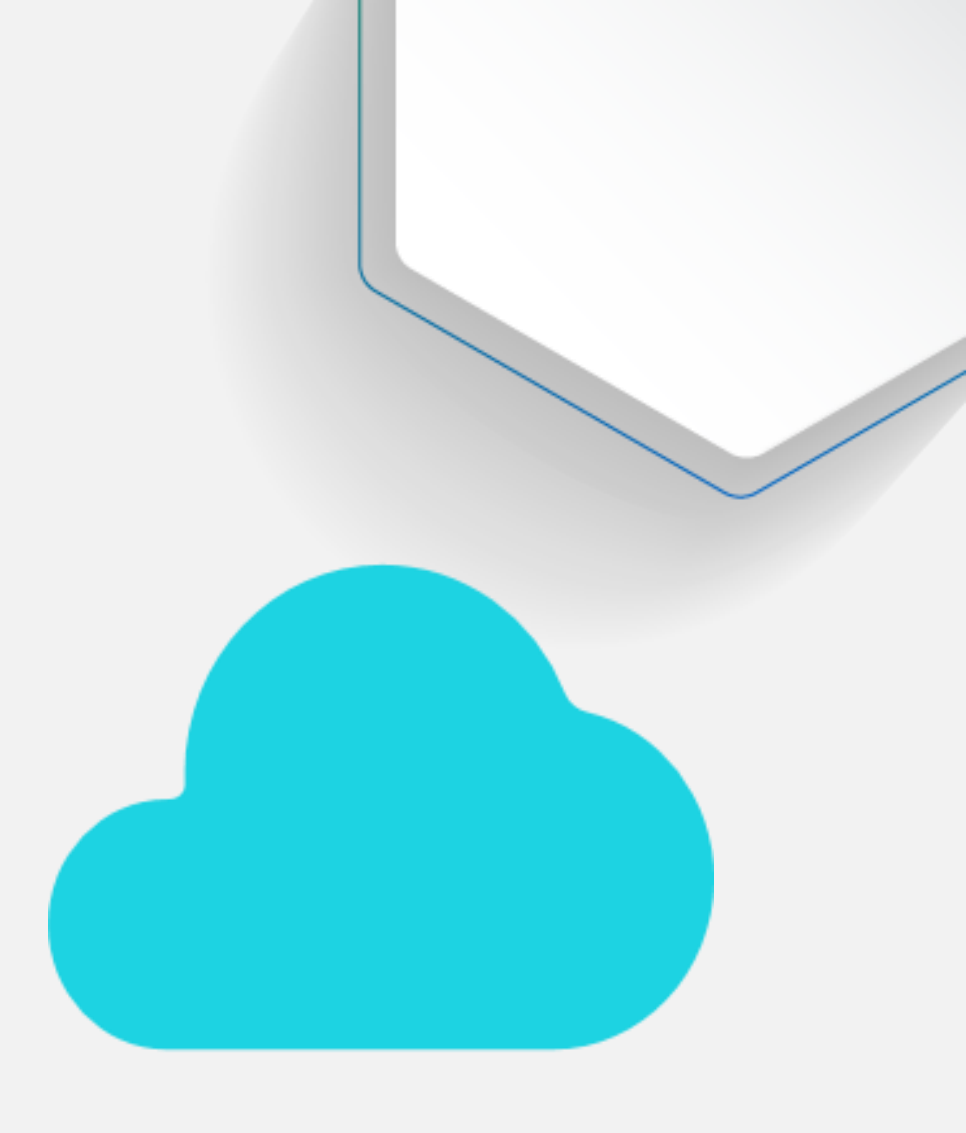

intelbras

**(TEC** 

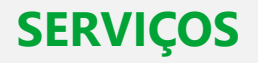

#### FIREWALL

- » São softwares ou hardwares que ficam monitorando e filtrando todo o fluxo de dados da rede, seja de entrada seja de saída e decide permitir ou bloquear tráfegos específicos de acordo com um conjunto definido de regras de segurança.
- » Em locais que utilizam firewall é necessário contactar e/ou ser orientado pelo gestor de TI de como proceder nessa rede.

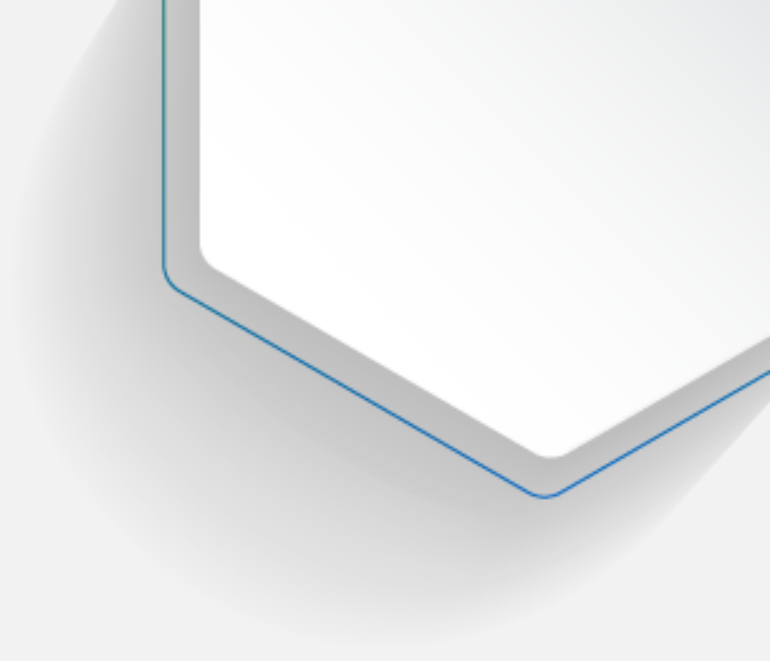

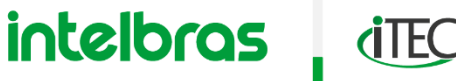

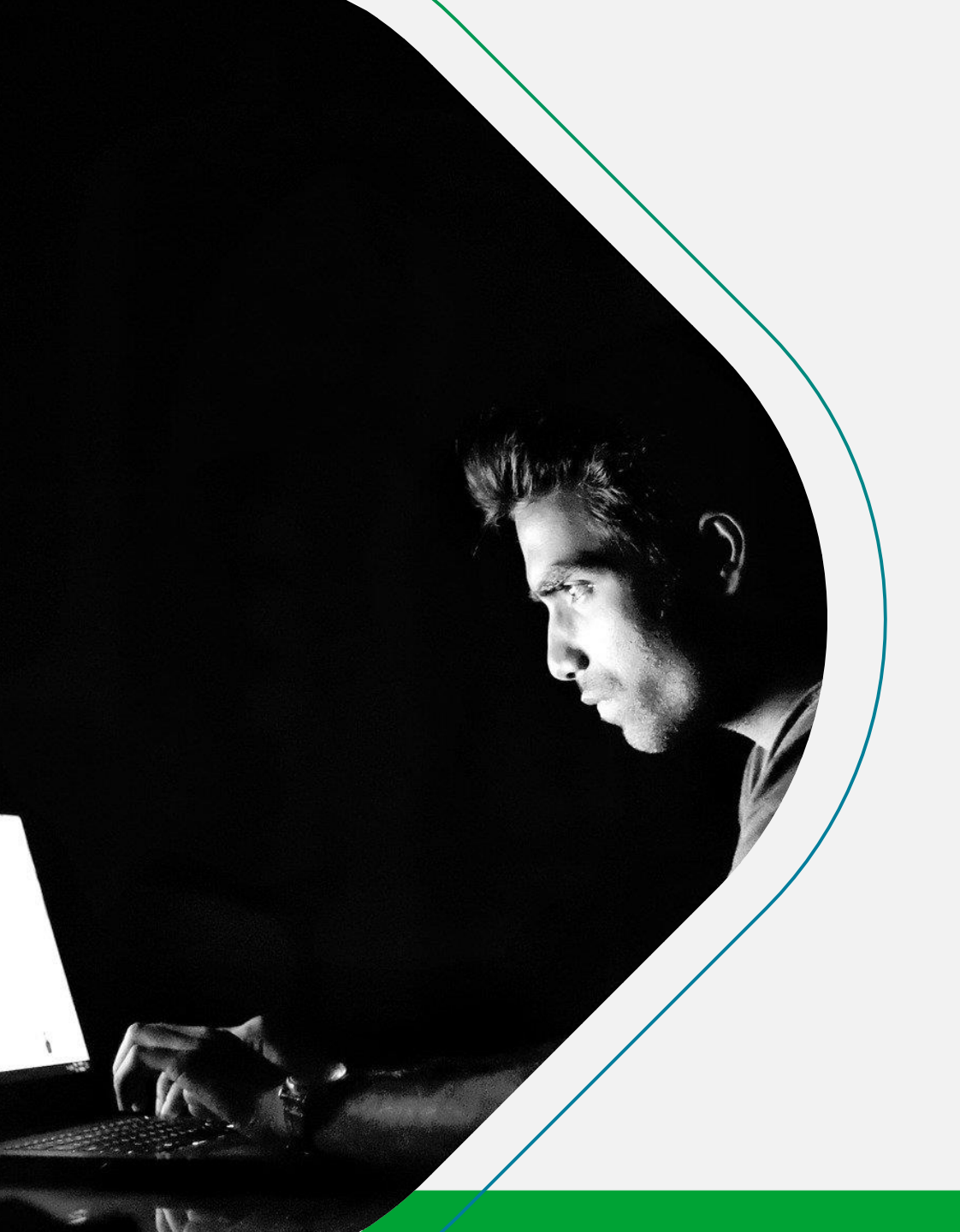

# APLICAÇÃO

intelbras

**i**TEC

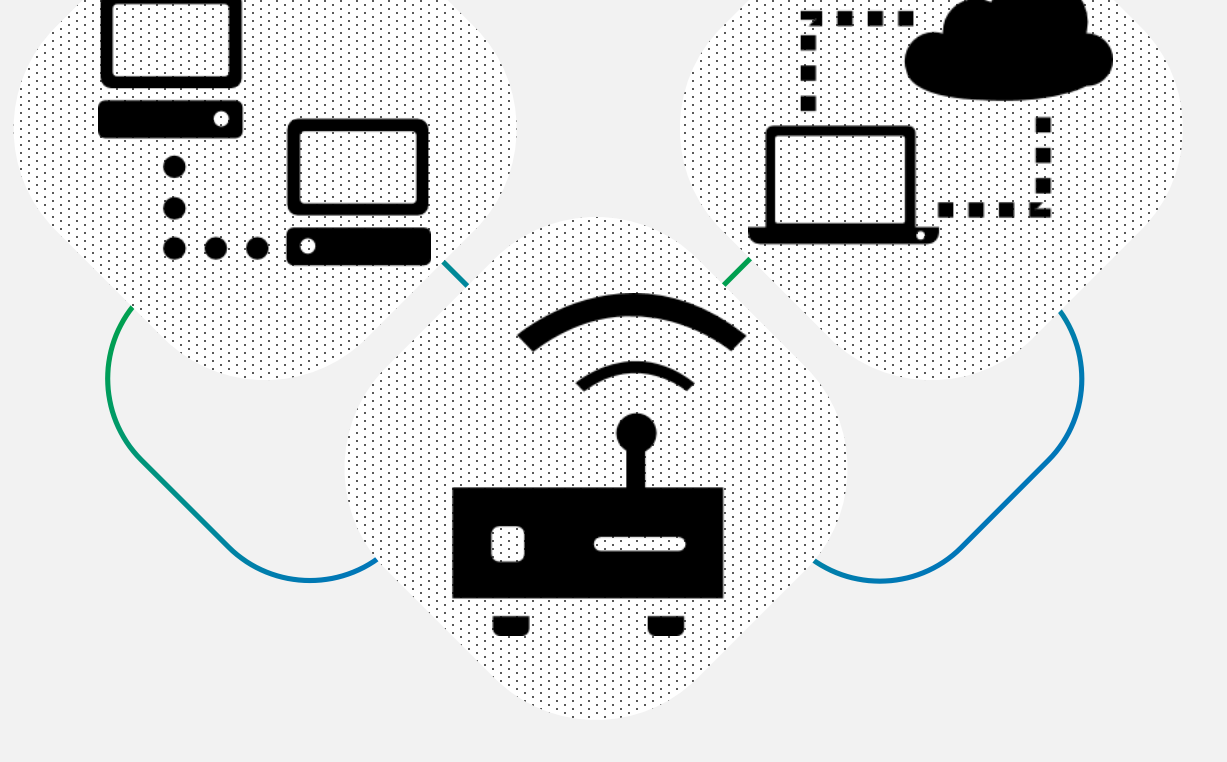

# ACESSO REMOTO

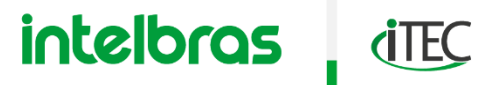

### **ACESSO REMOTO**

### MODOS DE CONEXÃO

- » Algumas formas possíveis de efetuar uma conexão em CFTV podem ser:
  - » 1° Através do pré-conhecimento do IP externo (IP da WAN). Sendo necessário efetuar todos os procedimento específicos para o redirecionamento de portas para o dispositivo interno da rede.
  - » 2° Através do serviço de DDNS. Sendo necessário efetuar todos os procedimento específicos para o redirecionamento de portas para o dispositivo interno da rede além de criar uma conta em algum servidor DDNS.
  - » 3° Através do serviço de Cloud.
    Necessário acesso a nuvem liberado.

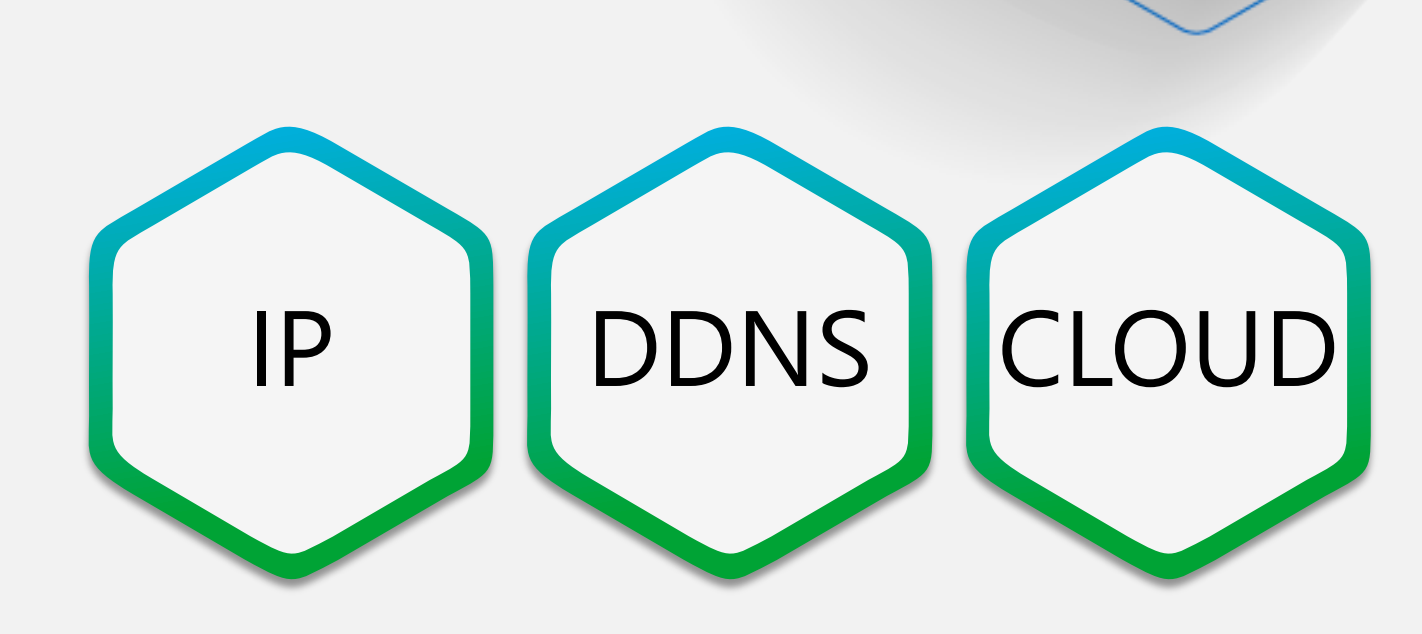

intelbras

**(TEC** 

### **ACESSO REMOTO**

APLICAÇÃO

- » Algumas formas possíveis de visualizar e configurar os dispositivos de CFTV podem ser:
  - » 1° Através do navegador de internet tanto em rede local quanto remoto.
  - » 2° Através de softwares VMS, como o SIM NEXT.
  - » 3° Através de aplicativos como ISIC Lite ou Intelbras Guardian, com versões para Android e iOS.

Integração Plataforma Intelbras Cloud

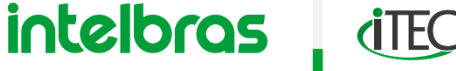

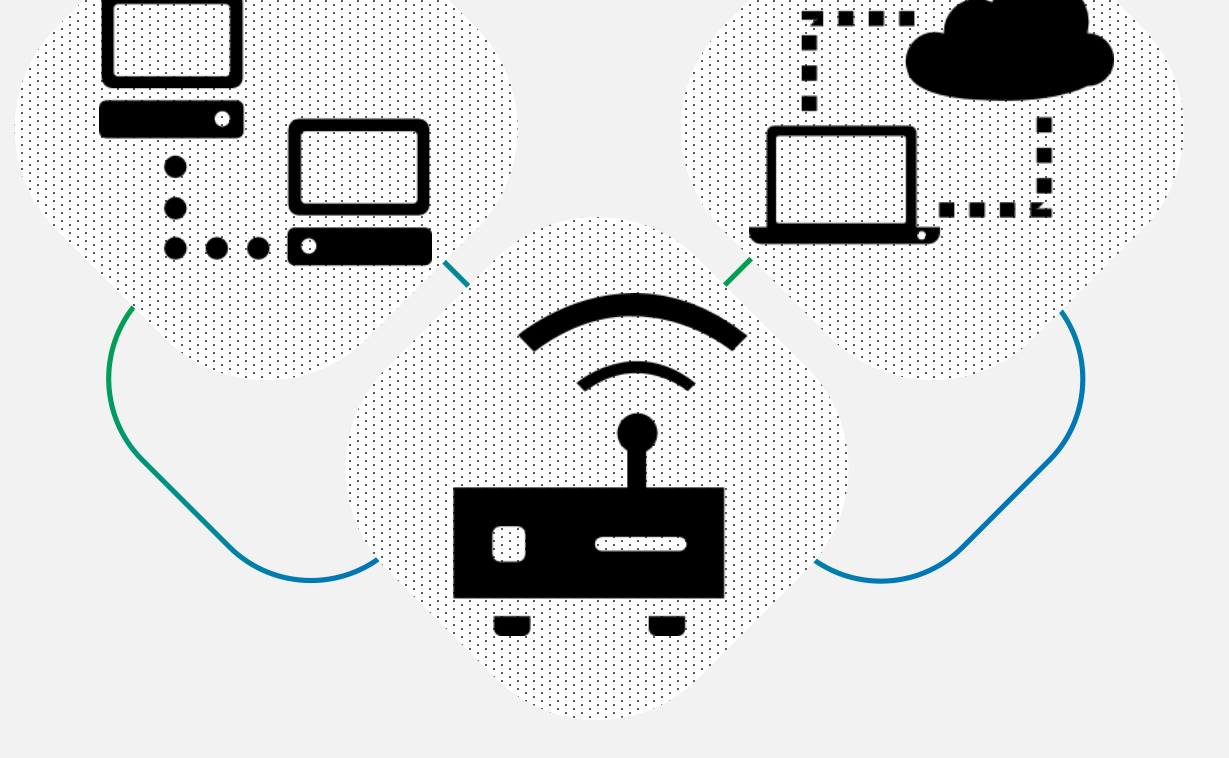

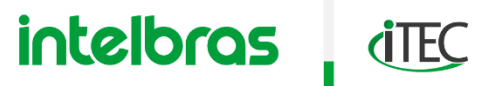

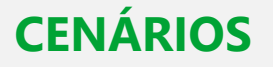

- » Estes dispositivos conseguem acesso a internet?
- » É possível acessar remotamente esse gravador via Cloud?
- » É possível acessar remotamente esse gravador via IP externo ou DDNS?

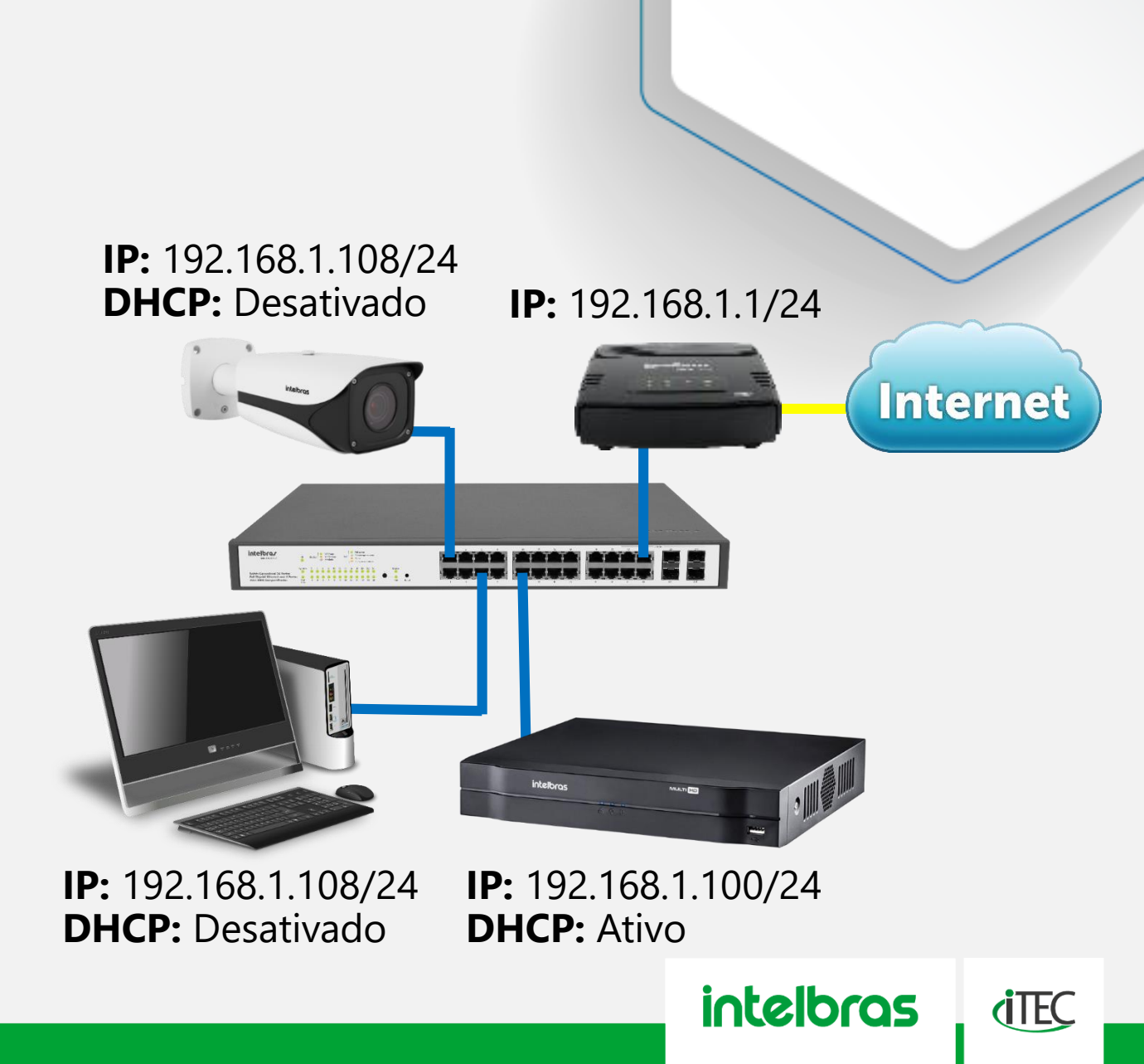

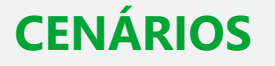

- » Estes dispositivos conseguem acesso a internet?
- » Qual porta deve ser utilizada para visualizar o vídeo através do app ISIC Lite?
- » Qual porta deve ser utilizada para acessar o gravador através da interface web? E qual o endereço completo para acesso?
- » Qual porta deve ser utilizada para fazer transmissão ao vivo para plataformas em nuvem?

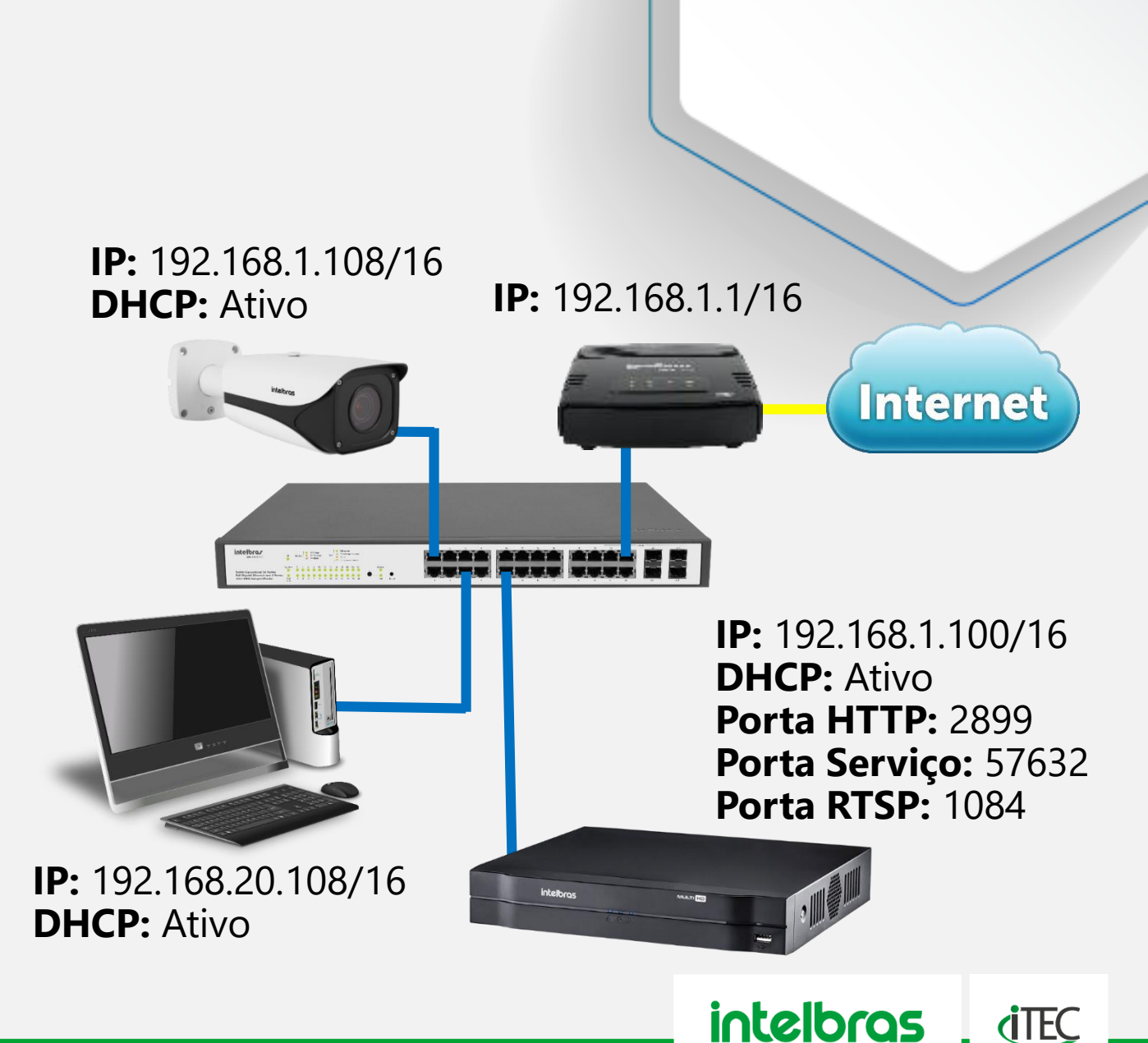

- » Neste cenário de CFTV analógico todos os dispositivos conseguem acesso a internet?
- » Qual o IP do gateway do DVR?
- » Em qual equipamento é necessário configurar o redirecionamento de portas?

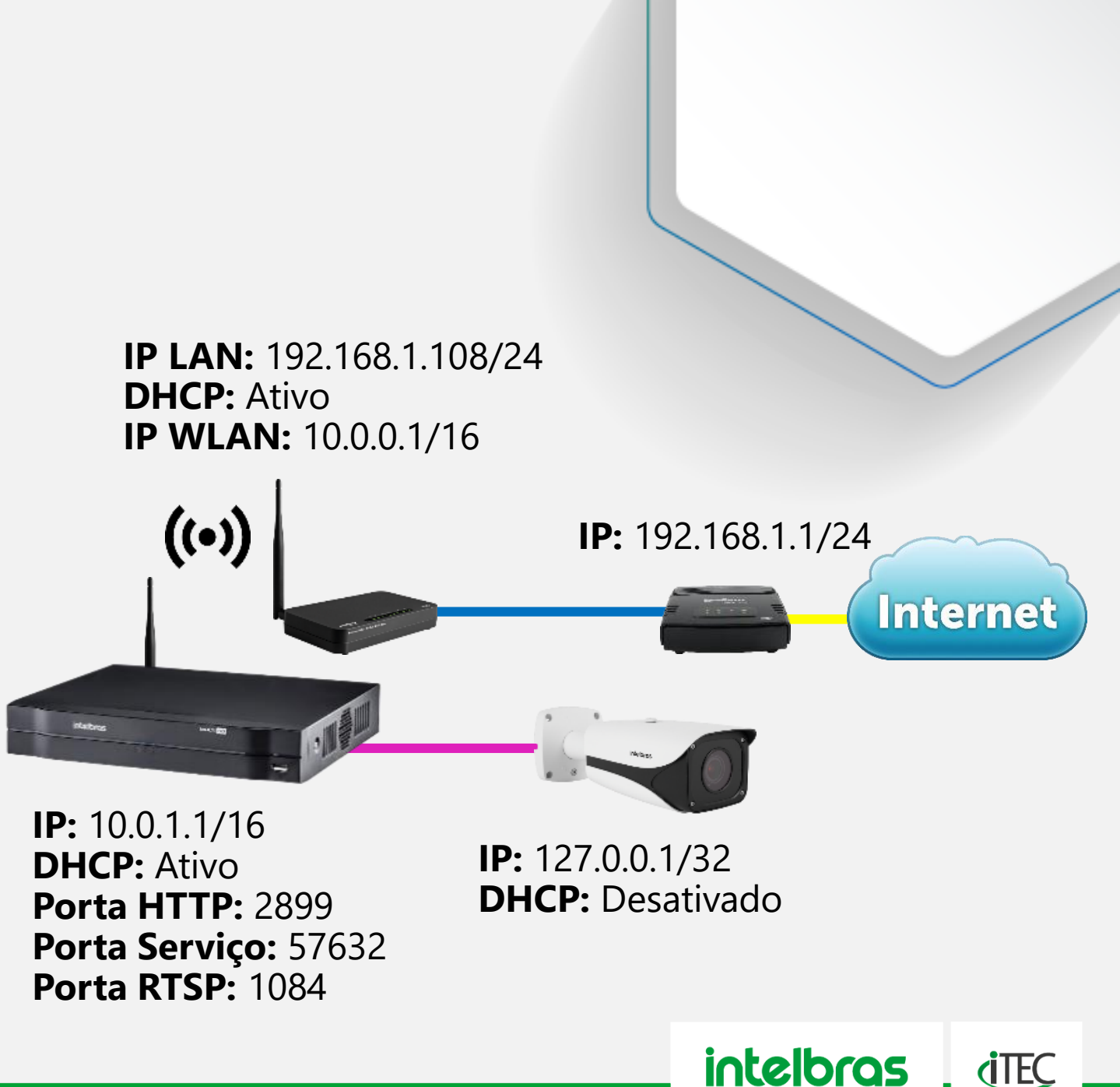

### VAMOS PENSAR

- » Neste cenário de CFTV analógico todos os dispositivos conseguem acesso a internet?
- » Foi feito toda a configuração de acesso remoto por DDNS e o celular do cliente já esta conectado na rede Wi-Fi, é possível visualizar as imagens?

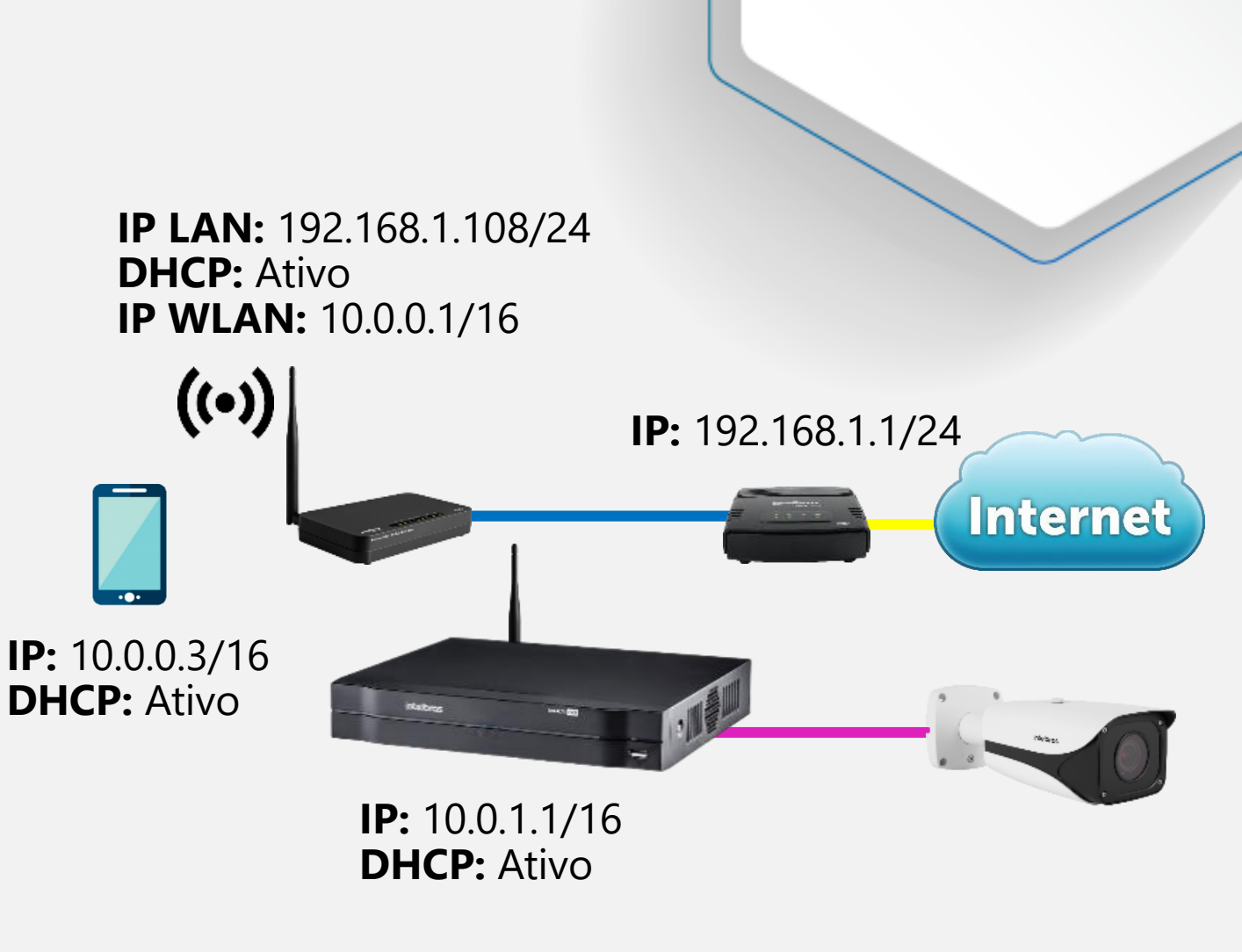

intelbras

**(TEC** 

- » O cliente possui um cenário com 8 câmeras e 1 gravador em sua residência/comercio e deseja um acesso remoto a ser visualizado pelo celular, o provedor de internet (cabo, óptico ou rádio) disponibiliza velocidade de 5Mbps, como proceder?
- » O cliente possui um cenário com 8 câmeras e 1 gravador em sua fazenda e deseja um acesso remoto a ser visualizado pelo celular, o provedor de internet (satélite) disponibiliza velocidade de 5Mbps, como proceder?

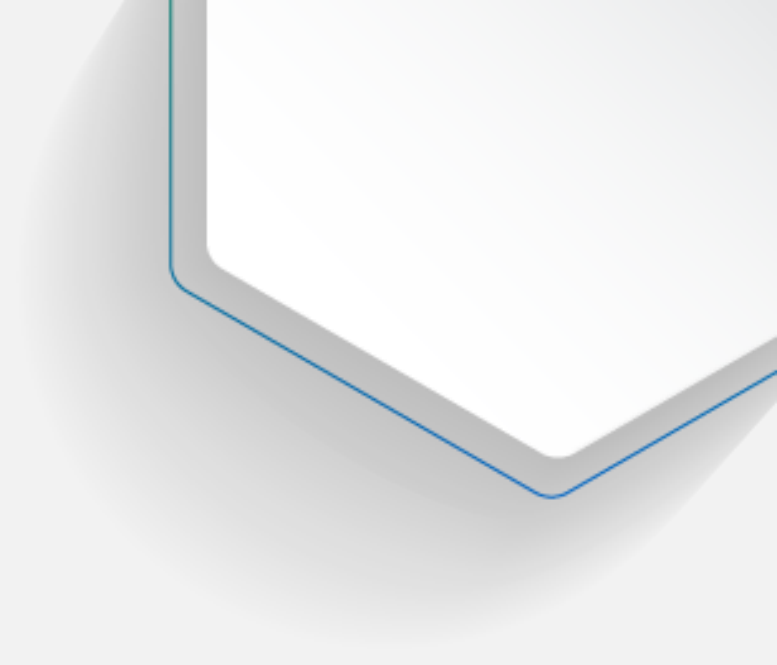

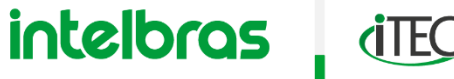

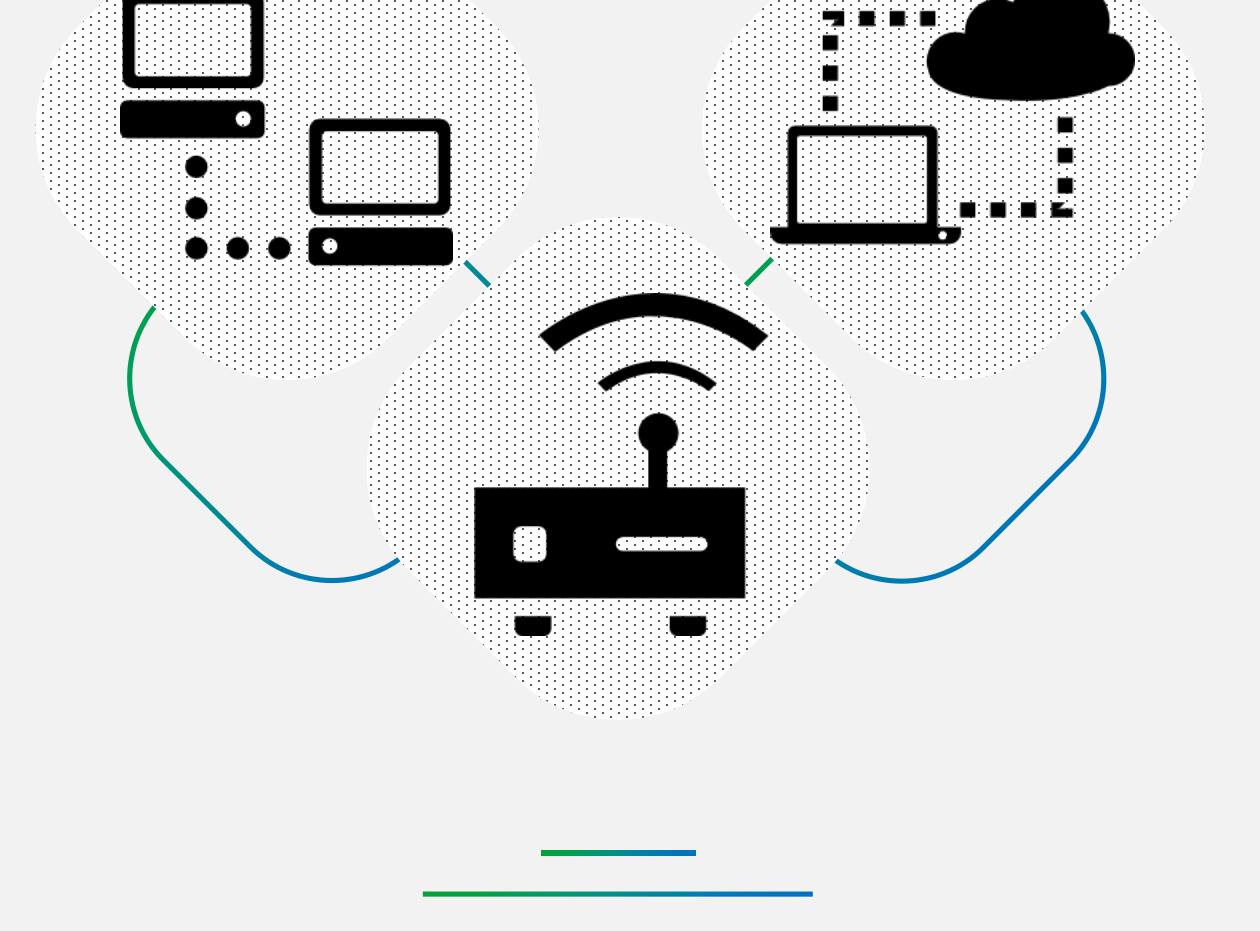

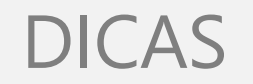

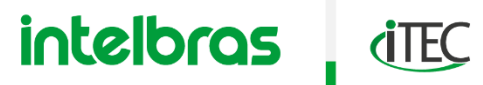

DICAS

### COMANDOS

» Combinação de teclas Windows + R para abrir a janela de Executar, para iniciar comandos.

|        | <b>H</b> + <b>R</b>                                                                                      |
|--------|----------------------------------------------------------------------------------------------------|
| 💷 Exec | utar X                                                                                                   |
| ۲      | Digite o nome de um programa, pasta, documento ou<br>recurso da Internet e o Windows o abrirá para você. |
| Abrir: | ~                                                                                                    |
|        |                                                                                                    |
|        | OK Cancelar Procurar                                                                                     |

 » Comando NCPA.CPL na janela de executar para abrir as conexões de rede do computador.

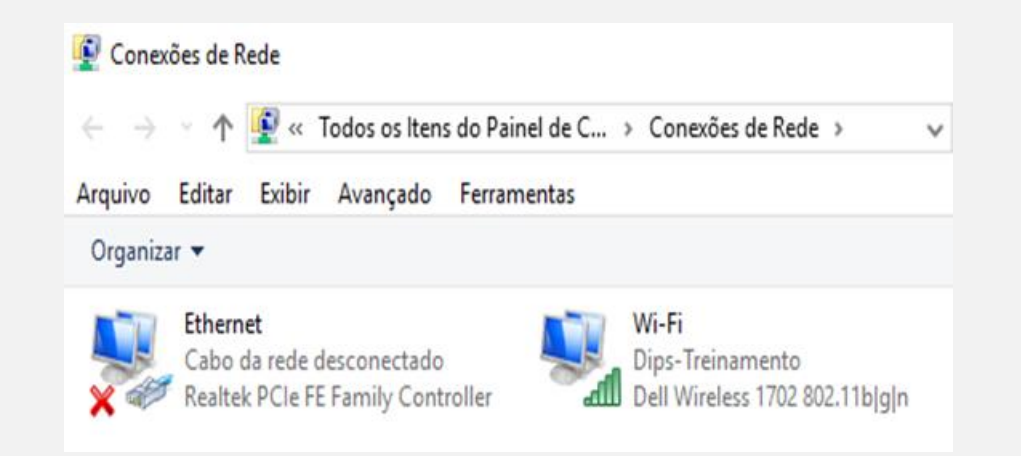

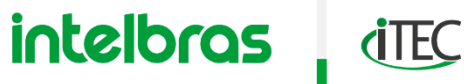

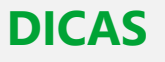

### COMANDOS

- » Comando CMD na janela de executar para abrir o DOS o mesmo que prompt de comando.
- » Comando IPCONFIG na janela do DOS para verificar o status das conexões de rede.
- » Comando PING ENDEREÇO na janela do DOS para verificar se a comunicação.
  - » 1° o endereço pode ser o IP do equipamento, o domínio de DDNS ou mesmo um site.
  - » 2° ao usar o comando PING ENDEREÇO -t ele se torna infinito, para parar o comando é necessário usar a combinação CTRL + C.

| C:\WINDOWS\system32\cmd.exe                                                                            | - | × | - |
|----------------------------------------------------------------------------------------------------|---|---|---|
| Microsoft Windows [versão 10.0.15063]<br>(c) 2017 Microsoft Corporation. Todos os direitos reservados. |   | î |   |
| C:\Users\Luan Godoy>                                                                                   |   |   |   |

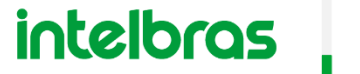

**(**TEC

### COMANDOS

- » Para descobrir o IP externo de sua rede, basta digitar em um buscador da internet "meu IP externo" e acessar qualquer um dos sites dados como resposta.
- » Para descobrir se o procedimento de redirecionamento de porta funcionou corretamente no seu modem ou roteador, basta digitar em um buscador da internet "teste de porta" e acessar qualquer um dos sites dados como resposta.

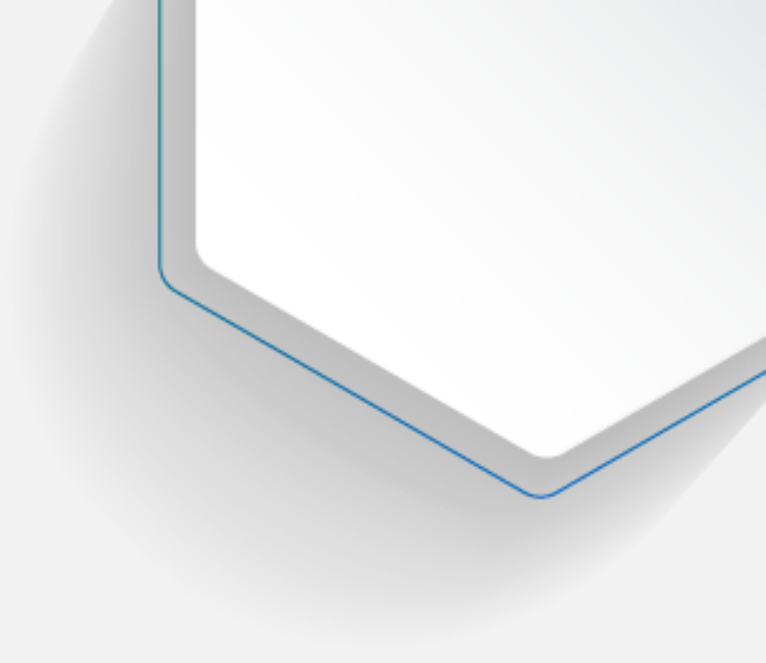

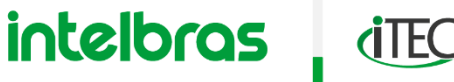

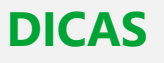

### COMANDOS

- » Na página de configuração do modem ou roteador, para se fazer o redirecionamento de porta pode-se encontrar diversos termos ou palavras utilizadas como:
  - » NAT
  - » Port Forwading
  - » Port Trigger
  - » Virtual Server
  - » Redirecionamento de Portas
  - » Forwading
  - » Política de Portas
  - » Política de Roteamento
- » O serviço de **DMZ**, **não é recomendado** para acesso remoto, pois deixa a rede do usuário completamente vulnerável.

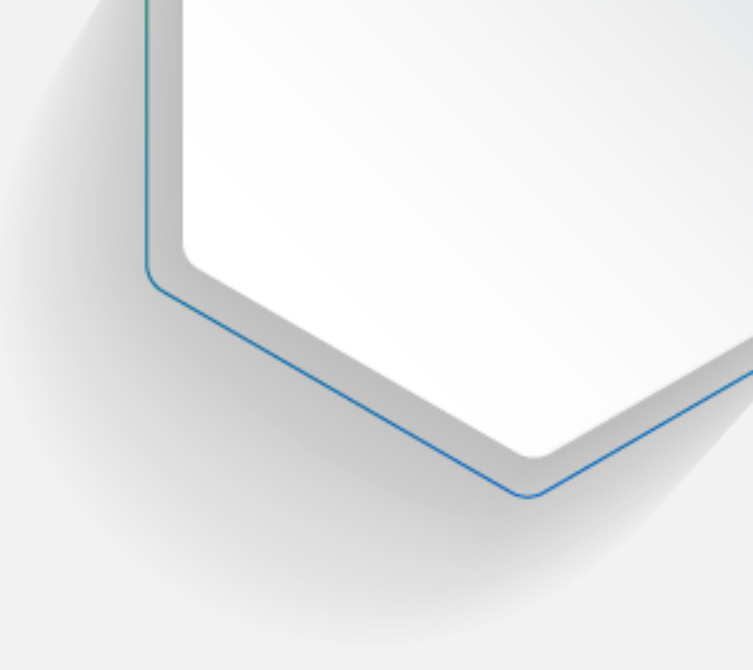

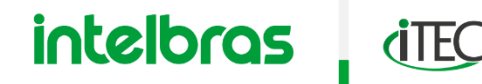

DICAS

### INTELBRAS

- » A Intelbras oferece tanto a plataforma do Intelbras Cloud quanto o DDNS de modo gratuito. Para o DDNS é preciso no dispositivo a ser acessado criar uma conta de DDNS e na sequência confirmar essa criação através do e-mail informado.
- » Para localização de equipamentos Intelbras de segurança eletrônica como câmeras e gravadores pode ser utilizado o software **IP Utility Next**, o software SIM Next também possui este recurso.
- » Todos os equipamentos Intelbras de segurança eletrônica como câmeras e gravadores vem com IP padrão de fabrica 192.168.1.108.

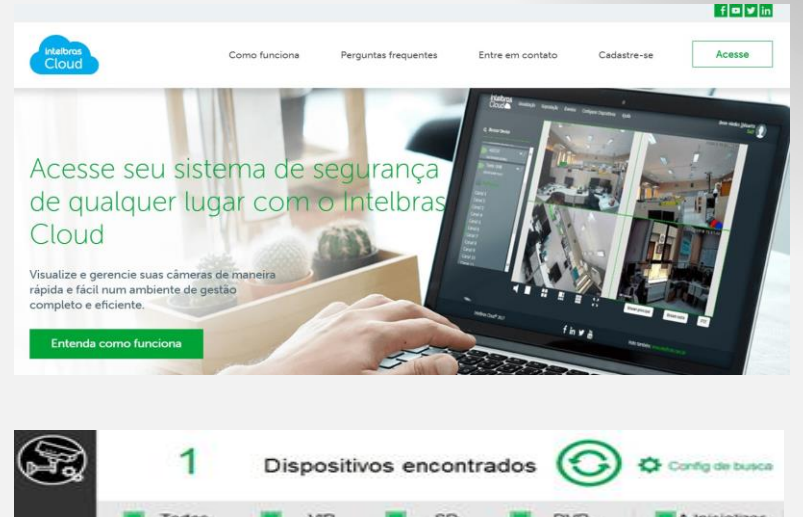

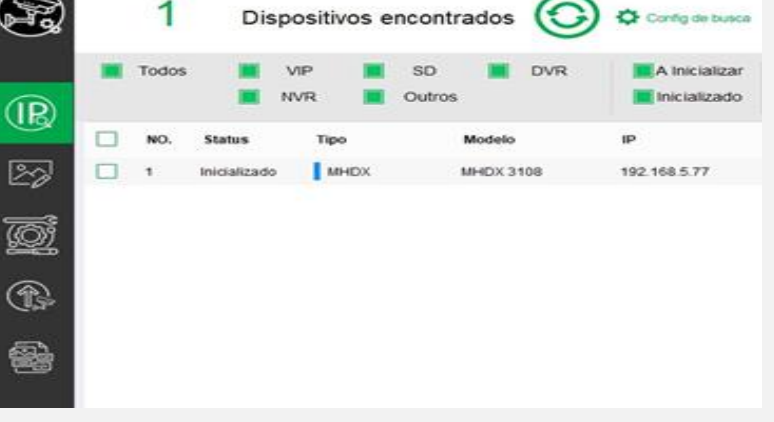

intelbras

**(TEC** 

### DICAS

### INTELBRAS

- » 1° Passo a passo de configuração do dispositivo:
  - » Testar comunicação LAN do dispositivo
  - » Verificar versão do protocolo IPv4 ou IPv6
  - » Alterar de DHCP para IP fixo
  - » Alterar as portas de acesso padrão
  - » Verificar se o Intelbras Cloud esta habilitado
  - » Configurar conta de DDNS
  - » Calcular taxa de bits para configurar stream extra do dispositivo

- » 2° Passo a passo de configuração do modem ou roteador:
  - » Redirecionamento da porta HTTP
  - » Redirecionamento da porta de serviço
- » 3° Reiniciar modem ou roteador, depois reiniciar sistema de CFTV.
- » 4° Acessar site e efetuar testes de abertura de porta.
- » 5° Testar acesso nos aplicativos, e verificar visualização dos streams.

intelbras

**(**TEC

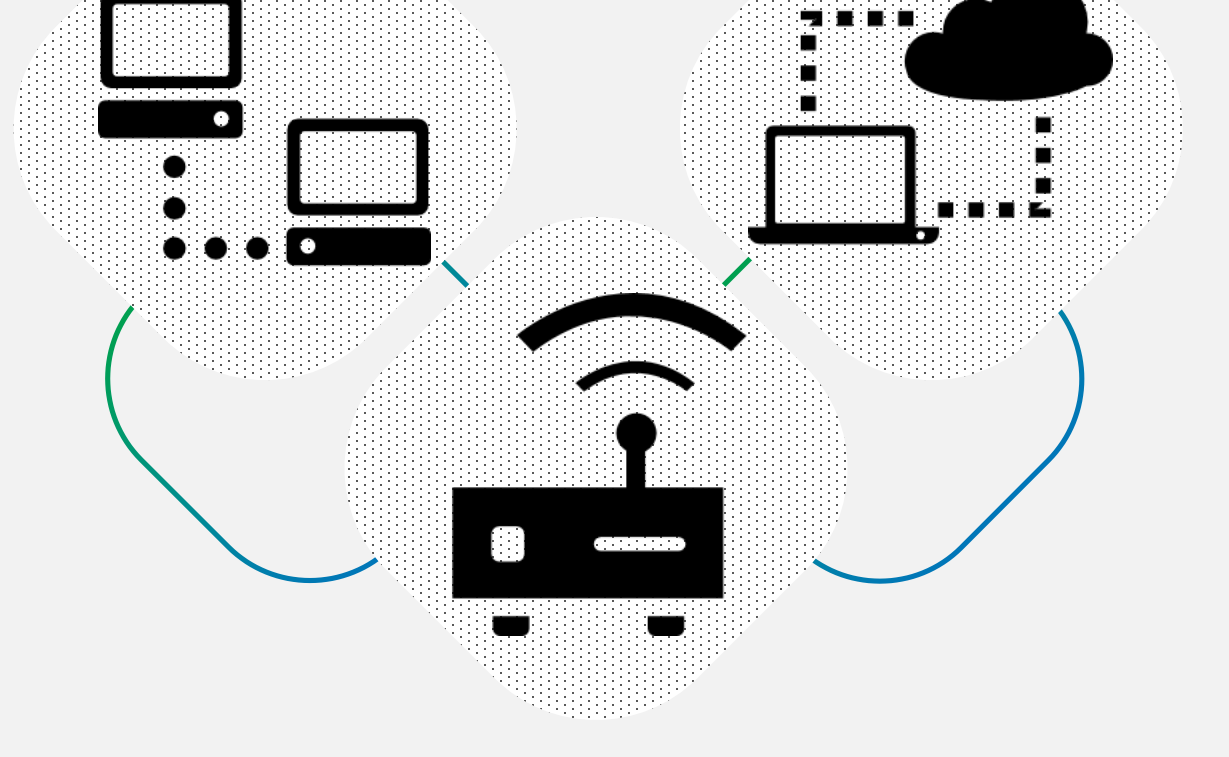

# GLOSSÁRIO

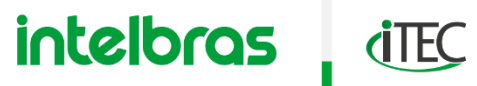

### **GLOSSÁRIO**

### GLOSSÁRIO

| »        | IP       | = Internet Protocol              | »        | IPV6      | = Protocolo de |
|----------|----------|----------------------------------|----------|-----------|----------------|
| <b>»</b> | LAN      | = Local Area Network             | <b>»</b> | GATEWAY   | = Portão de er |
| <b>»</b> | WLAN     | = Wireless Local Area Network    | <b>»</b> | DNS       | = Domain Nan   |
| <b>»</b> | WAN      | = Wide Area Network              | <b>»</b> | DHCP      | = Dynamic Ho   |
| »        | ONT      | = Optical Network Terminal       | »        | NAT       | = Network Ad   |
| <b>»</b> | BRIDGE   | = Ponte                          | <b>»</b> | DDNS      | = Dynamic Do   |
| <b>»</b> | ROUTER   | = Roteamento                     | <b>»</b> | CLOUD     | = Nuvem        |
| <b>»</b> | VPN      | = Virtual Private Network        | <b>»</b> | QR CODE   | = Quick Respo  |
| <b>»</b> | QoS      | = Quality of Service             | <b>»</b> | PROXY     | = Servidor Pro |
| <b>»</b> | WIRELESS | = Sem fio                        | <b>»</b> | FIREWALL  | = Parede de Fo |
| <b>»</b> | WI-FI    | = Wireless Fidelity              | <b>»</b> | SOFTWARES | = Programa (p  |
| <b>»</b> | LAYERS   | = Camadas                        | <b>»</b> | HARDWARES | = Equipamente  |
| <b>»</b> | HOST     | = Maquina ou dispositivo IP      | <b>»</b> | ТІ        | = Tecnologia c |
| <b>»</b> | IPV4     | = Protocolo de internet versão 4 | <b>»</b> | VMS       | = Video Mana   |
|          |          |                                  |          |           |                |

- e internet versão 6
- ntrada e saída
  - me System
  - st Configuration Protocol
  - ress Translation
  - main Name System
- onse Code
  - oxy, intermediador de rede
- ogo, forma de proteção
- parte virtual)
- os (parte física)
  - da Informação
  - gement System

## intelbras

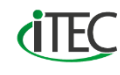

intelbras

0

•